# 低圧託送新増設受付システムへの 接続方法について

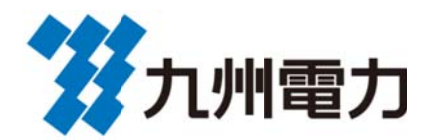

| 目、次                                                                                                    |
|----------------------------------------------------------------------------------------------------|
| 1 接続前の準備                                                                                                |
| 指定及び推奨環境 ・・・・・・・・・・・・・・・・・・・・・・・・・・・・・・・・・・・・                                                           |
|                                                                                                    |
| ≪Internet Explorer(1ノターチットエクムノ Uーフー)をこ利用される場合≫                                                          |
| $I = I_{\bullet} [1 ]                                    $                                              |
| 1-2, ホッノアッノを用く力法の設定を1」 $0$ · · · · · · · · · · · · · · · · · · ·                                        |
| 1-3, ビイユウノ1の唯誌を11フ · · · · · · · · · · · · · · · · · ·                                                  |
| 1 4. フライバン の喧噪を行う $1-5$ ポップアップブロックの設定を行う $\cdots$ $\cdots$ $\cdots$ $\cdots$ $\cdots$ $\cdots$ $\cdots$ |
| 1 $-6$ LE 64bitから32bitへの切り替え方法 · · · · · · · · · · · · · · · · · · ·                                    |
|                                                                                                    |
| ≪Edge(Iッジ)をご利用される場合≫                                                                                    |
| 1-7.「詳細メニュー」を開く ・・・・・・・・・・・・・・・・・・・・・・・9                                                                |
| 1-8. ポップアップブロックの設定の確認を行う                                                                                |
| 1-9. Adobe Flash Playerの設定を行う ・・・・・・・・・・・・・・・・11                                                        |
| 1-10. Cookieの設定を行う・・・・・・・・・・・・・・・・・・・・・・・・・・・・・・・・・・・・                                                  |
| 2 低圧託送新増設受付システムの接続手順                                                                                    |
| 2-1、インターネットへ接続する · · · · · · · · · · · · · · · · · · ·                                                  |
| <お気に入りに登録したい場合> ・・・・・・・・・・・・・・・・・・・・・・・・・・・・・・・・・・・・                                                    |
|                                                                                                    |
| 3 低圧託送新増設受付システムのログイン方法                                                                                  |
| 3-1.ログインする ・・・・・・・・・・・・・・・・・・・・・・・・・・・・・13                                                              |
| <※パスワードに関する注意事項※> ・・・・・・・・・・・・・・・・・・・・・・・・・・・・・・・・・・・・                                                  |
| 4 低圧託送新増設受付システムの閲覧に必要なプログラムをインストールする                                                                    |
| 4-1、「FAQ よくあるご質問」を開く · · · · · · · · · · · · · · · · · · ·                                              |
| 4-2.「指定及び推奨環境」を開く ・・・・・・・・・・・・・・・・・・・・・・・・・・・・・・・・・・・・                                                  |
| 4-3. 必要なプログラムをインストールする ・・・・・・・・・・・・・・・・・・・・・・・・・・・・・・・・・・・・                                             |
|                                                                                                    |
| 5 電気工事会社さま・申込代行者さまの登録情報確認                                                                               |
| 5-1. 登録された基本情報を確認する ・・・・・・・・・・・・・・・・・・・・21                                                              |
| 5-2.「登録処理」および「基本情報」を確認する ・・・・・・・・・・・・22                                                                 |
| 5-3. 電気工事業情報を確認する ・・・・・・・・・・・・・・・・・・・・・・・・22                                                            |
| 6 申込みに必要な情報の登録                                                                                          |
| 6-1.メールアドレスを登録する ・・・・・・・・・・・・・・・・・・・・・・23                                                               |
| 6-2. 主任電気工事士・作業電気工事士・測定器情報を登録する ・・・・・・24                                                                |
| 6-3. 登録した内容を確定する ・・・・・・・・・・・・・・・・・・・・・・25                                                               |
|                                                                                                    |
|                                                                                                    |
|                                                                                                    |

1 接続前の準備

低圧託送新増設受付システムの指定及び推奨環境については、以下のとおりです。

| 【推 奨 〇 S】 | Windows7/8 (8.1) /10                               |
|-----------|----------------------------------------------------|
| 【指定ブラウザ】  | Microsoft(R) InternetExplorer : Ver.9/10/11        |
|           | Microsoft(R) Edge                                  |
|           | ※ 64bit版には対応しておりませんので、64bit版をお使いの方は                |
|           | 32bit版に設定後にご利用いただけます。                              |
|           | (設定方法はP5をご覧下さい。)                                   |
|           | ※ Windows 8(8.1) をご使用の場合はデスクトップの                   |
|           | InternetExplorerをお使いください。                          |
|           | (起動方法はP2をご覧下さい。)                                   |
| 【画面サイズ】   | 1024×768pixel以上                                    |
| 【プラグイン】   | Adobe(R)Flash(R)Player:Ver9.0.28以上                 |
|           | Adobe(R)Reader(R):Ver8.0以上                         |
|           | DocuWorks ViewerLight:Ver8/9                       |
| 【通信速度】    | Webページ:上り1.0Mbps以上、下り1.5Mbps以上                     |
|           | 回線種別(光ファイバー、ADSL)                                  |
| 【動作確認環境】  | CPU : Intel®Core <sup>™</sup> 2 CPU T7200 @2.00GHz |
|           | メモリ:2.00GB                                         |

【低圧託送新増設受付システムの閲覧に必要なソフト】

≪必須≫ ※ 必ずインストールください。

• DocuWorksViewerLight …… 申込書(控)等を閲覧する際に必要なります。

≪任意≫ ※ 必要に応じてインストールください。

- Adobe(R) Flash(R) Player ····· 操作方法を説明したムービーの観賞や図面作成
   ツールをお使いの際に必要となります。
- ・Adobe(R)Reader(R) ····· 各種操作マニュアル類を閲覧する際に必要となります。

※ インストール方法はP15をご覧下さい。

≪Internet Explorer (インターネットエクスプローラー)をご利用される場合≫

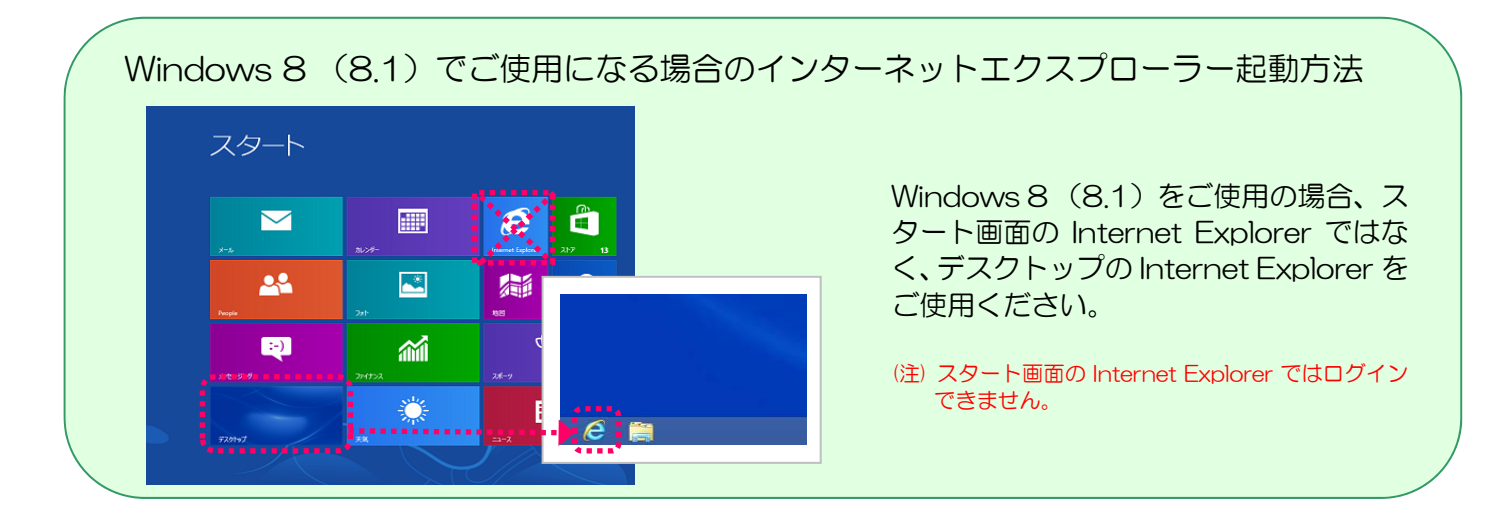

1-1.「インターネットオプション」を開く

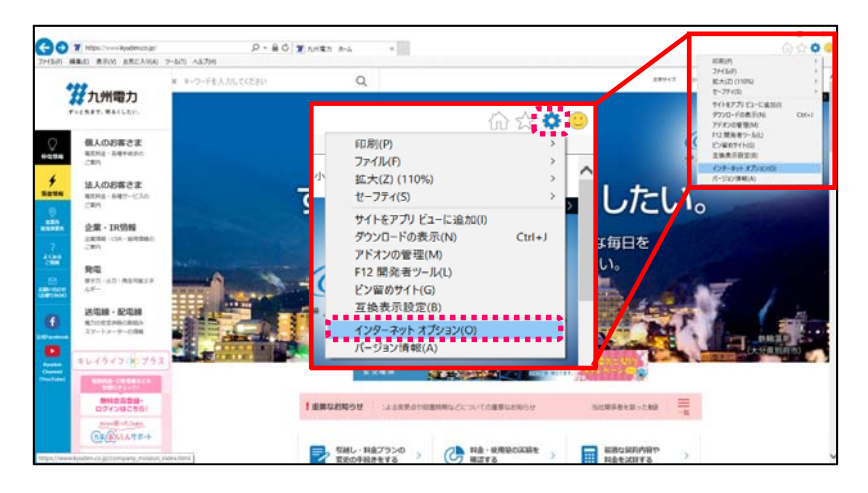

インターネットエクスプローラー を立ち上げ、右上の「ツール」→「イ ンターネットオプション」をクリッ クする。

 (注) 画面イメージはInternetExplorer11の ものですが、処理方法はどのバージョンで も同じです。

# 1-2. ポップアップを開く方法の設定を行う

InternetExplorer9/10/11をご使用の場合は、次の手順でポップアップを開く方法を設定してください。

| インターネット オプション               |                         |        |         | ?        | $\times$ |
|-----------------------------|-------------------------|--------|---------|----------|----------|
| 全般 フリティブ                    | ライバシー コンテンツ             | 接続     | プログラム   | 詳細設定     |          |
| ホーム ページ                     |                         |        |         |          |          |
| 複数のホーム<br>けて入力して            | ム ページのタブを作成<br>てください(R) | なするには、 | それぞれのフ  | 'ドレスを行で  | 分        |
| http://wv                   | win/bookmark_ie         | .html  |         | ~        |          |
| 現在のペ                        | ージを使用(C)                | 標準設定   | (F) 新しい | ヽタブの使用(  | U)       |
| スタートアップ                     |                         |        |         |          |          |
| ○ 前回のヤッションの                 | )タブから開始する(B             | )      |         |          |          |
| ◎ ホーム ページから降                | 目始する(H)                 | -      |         | C        | 2        |
| タブ                          |                         |        |         | <u> </u> |          |
| タブの中の Web ペー                | ジの表示方法を設た               | Eします。  |         | タブ(T)    |          |
| 閲覧の履歴                       |                         |        |         |          |          |
| 一時ファイル、履歴、<br>情報を削除します。     | Cookie、保存された            | パスワード、 | および We  | b フォームの  |          |
| <ul> <li>終了時に閲覧の</li> </ul> | 覆歴を削除する(W)              |        |         |          |          |
|                             |                         | 削除(D)  |         | 設定(S)    |          |
| デザイン                        |                         |        |         |          |          |
| 色(O)                        | 言語(L)                   | フォント(ト | -L (۱   | -ザー補助(E) |          |
|                             | OK                      | :      | キャンセル   | 適用       | (A)      |

- インターネットオプション画面の 「全般」タブをクリックする。
- ② 「タブ(T)」をクリックする。

| タブ | ブラウズの設定                                                                                                    | $\times$ |
|----|----------------------------------------------------------------------------------------------------|----------|
|    | タブゴニウブ                                                                                                    |          |
|    | シノフノフス<br>「ノ 複数のタブを閉じるときにメッセージを表示する(WA)                                                                                              |          |
|    | □ 新しいタブの作成時には常に新しいタブへ移動する(A)                                                                                                    |          |
|    | ✓ タスク パーにタブのプレビューを表示する*(S)                                                                                                    |          |
|    | ✓ タブ グループを有効にする*(G)                                                                                                    |          |
|    | ☑ 新しいタブは現在のタブの隣に開く                                                                                                    |          |
|    | □ Internet Explorer の開始時は最初のホーム ページだけを開く(F)                                                                                          |          |
|    | 新しいタブを開いたときに表示するページ:                                                                                                    |          |
|    | 新しいタブページ ~                                                                                                    |          |
|    | ポップアップの発生時・                                                                                                    |          |
| (3 | <ul> <li>○ ポップアップを開く方法を Internet Explorer で自動的に判定する(!)</li> <li>● 常に新しいウィンドウでポップアップを開く(M)</li> <li>○ 常に新しいタブでポップアップを開く(П)</li> </ul> |          |
|    | 他のプログラムからのリンクを開く方法:                                                                                                    |          |
|    | ○ 新しいウィンドウ(0)                                                                                                    |          |
|    | ● 現在のウィンドウの新しいタブ(B)                                                                                                    |          |
|    | ○ 現在のタプまたはウィンドウ(C)                                                                                                    |          |
| *  | コンピューターの再起動後に有効になります                                                                                                    |          |
|    | 既定値に戻す(R) OK キャンセル                                                                                                    |          |

- ③ [ポップアップの発生時]欄で、[常に 新しいウィンドウでポップアップを 開く(W)]を選択する。
- ④ [OK]ボタンをクリックする。

#### 1-3. セキュリティの確認を行う

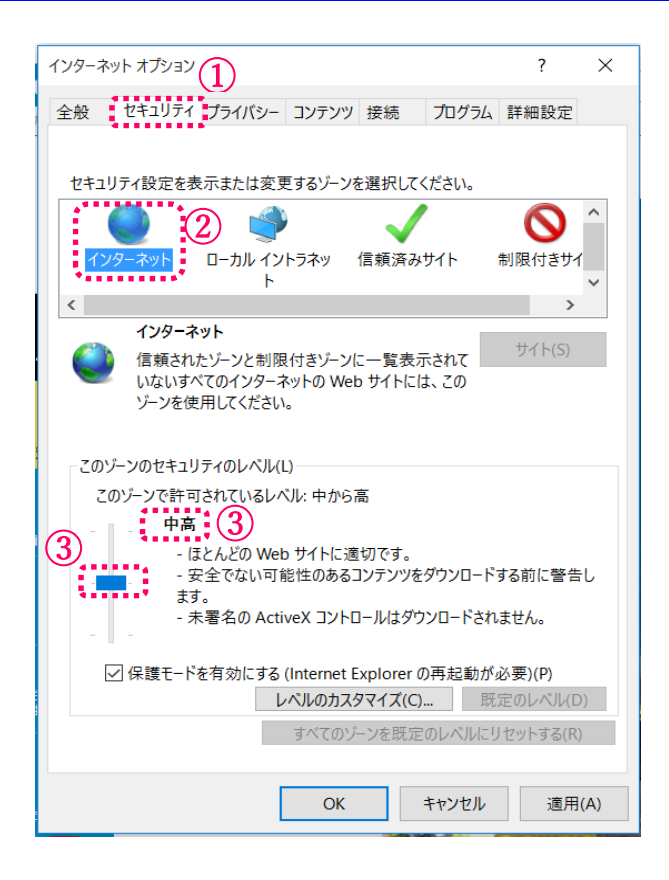

- インターネットオプション画面から、「セキュリティ」タブをクリックする。
- ② 「インターネット」を選択する。
- ③ セキュリティレベルが「中高」以下 になっていることを確認する。

※「中高」以下に設定をしてください。

(注) 画面イメージはInternetExplorer11のもので すが、処理方法はどのバージョンでも同じです。

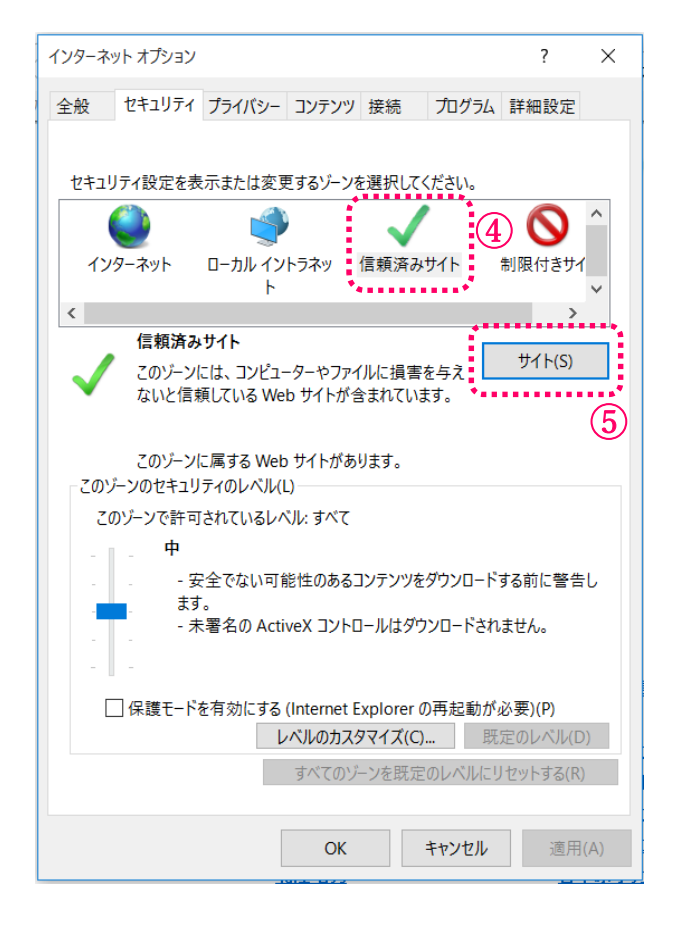

- ④ 「信頼済みサイト」を選択する。
- ⑤ 「サイト (S)」をクリックする。

<次ページへ続く>

## 1-3. セキュリティの確認を行う

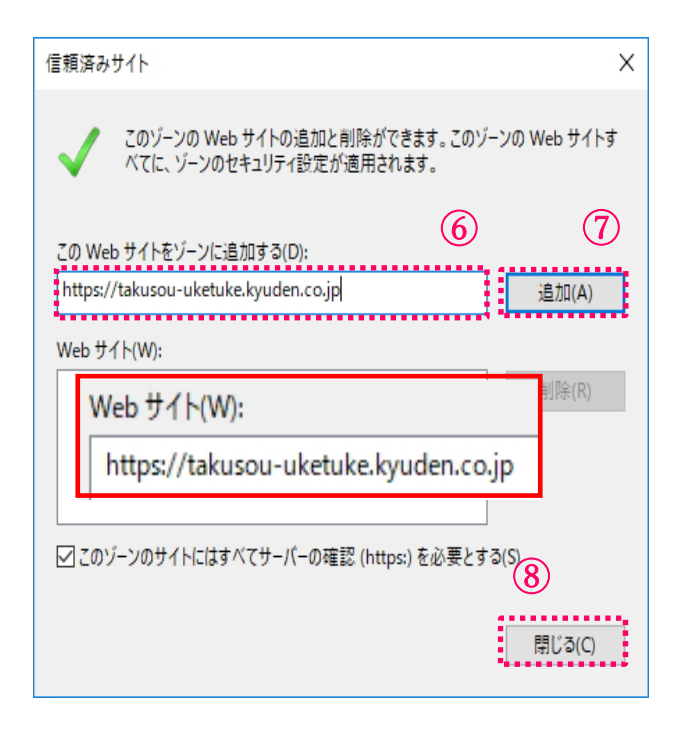

<前ページからの続き>

⑥ 以下の文字列を入力する。

https://takusou-uketuke.kyud en.co.jp

※『https://takusou-uketuke. kyuden.co.jp』の文字列が追加されたこ とを確認してください。

- ⑦ 「追加 (A)」をクリックする。
- ⑧ 「閉じる(C)」をクリックする。

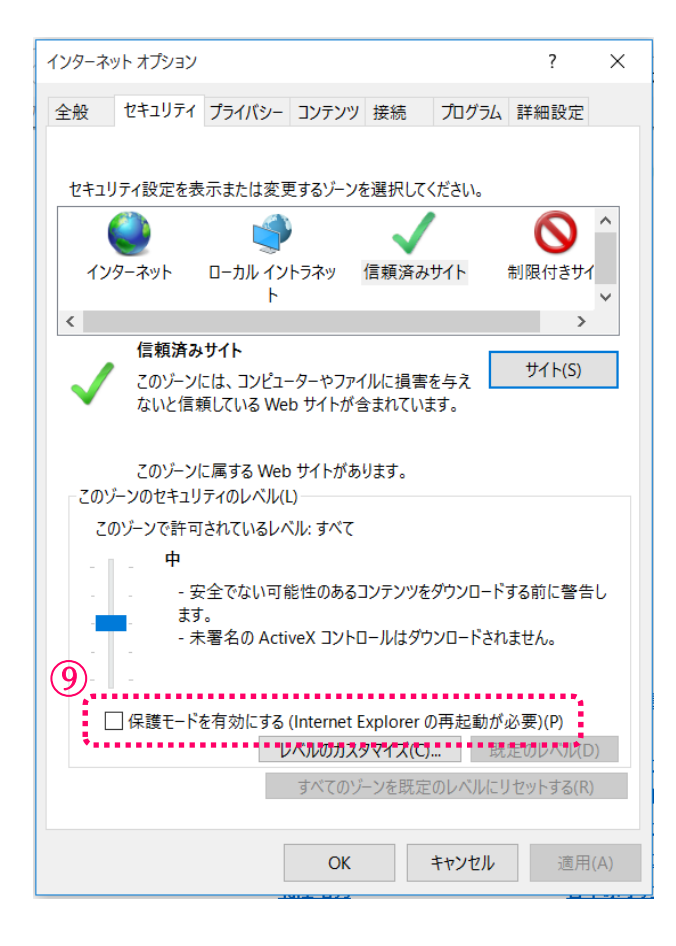

 「保護モードを有効にする」にチェ ックが入っていない ことを確認す る。

#### 1-4. プライバシーの確認を行う

| インターネット オプション (1)                    | ? ×        |
|--------------------------------------|------------|
| 全般 セキュリティ プライパシー コンテンツ 接続 プロ         | グラム 詳細設定   |
| 設定                                   |            |
| サイト(S)                               | 詳細設定(V)    |
| 位置情報                                 |            |
| ──Web サイトによる物理的な位置情報の要求を<br>許可しない(L) | サイトのクリア(C) |
| ส่งวีทงวี วียง                       |            |
| ✓ポップアップブロックを有効にする(B)                 | 設定(E)      |
| INPrivate                            | 無効にする(T)   |
|                                      |            |
|                                      |            |
|                                      |            |
|                                      |            |
|                                      |            |
|                                      |            |
|                                      |            |
| OK                                   | 'セル 適用(A)  |

- インターネットオプション画面から、「プライバシー」タブをクリックする。
- ポップアップブロックのチェックの 有無を確認する。

・チェック無の場合は、確認は完了 となります。

以下の設定は必要ありません。

- ③ チェック有の場合「設定」ボタンを クリックし、次の画面にお進みくだ さい。
- (注) 画面イメージはInternetExplorer11のものです が、処理方法はどのバージョンでも同じです。

# 1-5. ポップアップブロックの設定を行う

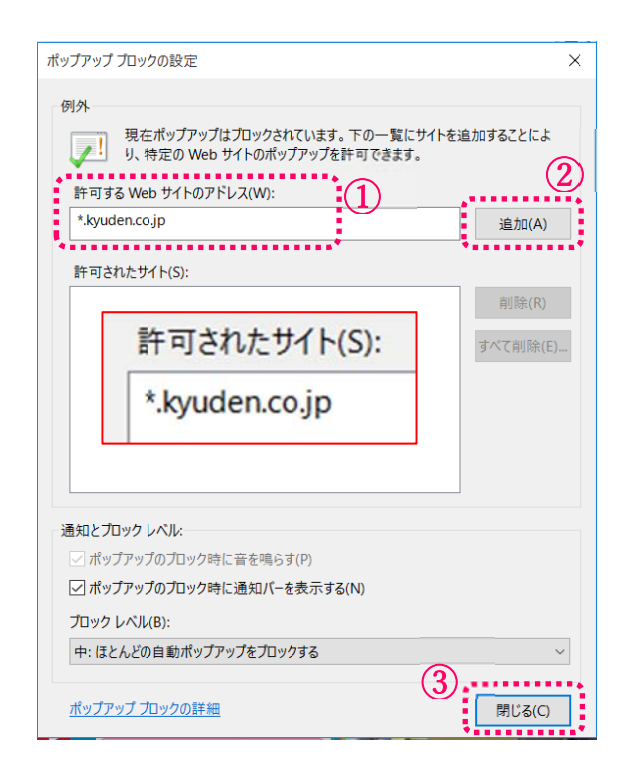

- 許可するWebサイトのアドレスへ 『\*.kyuden.co.jp』の文字列 を入力する。
- ② 入力完了後「追加」ボタンをクリッ クする。
  - ※『\*.kyuden.co.jp』の文字列 が追加されたことを確認してくだ さい。
- ③ 「閉じる」をクリックする。

<次ページへ続く>

| インターネット オプション                        | ? ×        |
|--------------------------------------|------------|
| 全般 セキュリティ プライバシー コンテンツ 接続 プログ        | ラム 詳細設定    |
| 設定                                   |            |
| サイト(S)                               | 詳細設定(V)    |
| 位置情報                                 |            |
| □ Web サイトによる物理的な位置情報の要求を<br>許可しない(L) | サイトのクリア(C) |
| ポップアップ ブロッ                           |            |
| ✓ ポップアップ ブロックを有効にする(B)               | 設定(E)      |
| InPrivate                            |            |
| ☑ InPrivate ブラウズの開始時に、ツール バーと拡張機能を無数 | 効にする(T)    |
|                                      |            |
|                                      |            |
|                                      |            |
|                                      |            |
|                                      |            |
|                                      |            |
|                                      |            |
|                                      |            |
| <ol> <li>OK キャンセ</li> </ol>          | ル 適用(A)    |

<前ページからの続き>

④ OKをクリックする。

⑤ インターネットエクスプローラー を一旦終了し、再度起動する。

1-6. IE64bitから32bitへの切り替え方法

低圧託送新増設受付システムは64bit版のIEには対応しておりません。64bit版IEをご利用の方は、別途32bit版へ切り替えを行ってください。

InternetExplorer 10/11をご使用の場合は、次の手順で行ってください。

| インターネ          | ット オプション                                                                                                    |                                                                                                    |                                                                                                    |                                                                                                    |                                                                               | ?                                               | $\times$ |
|----------------|----------------------------------------------------------------------------------------------------|----------------------------------------------------------------------------------------------------|----------------------------------------------------------------------------------------------------|----------------------------------------------------------------------------------------------------|-------------------------------------------------------------------------------|-------------------------------------------------|----------|
| 全船             | ヤキュリティ                                                                                                    | プライバシー                                                                                                    | コンテンツ                                                                                                    | 接続                                                                                                    | プログラム                                                                         | 詳細設定                                            |          |
| 1.10           | C12//1                                                                                                    | 11111                                                                                                    | -////                                                                                                    | 100,000                                                                                                    | 10/14                                                                         |                                                 |          |
| 設正             |                                                                                                    |                                                                                                    |                                                                                                    |                                                                                                    |                                                                               |                                                 | _        |
| 2              | <ul> <li>ダウンロ−</li> <li>ダウンロ−</li> <li>オイティブ</li> <li>ブラウザー</li> <li>マイ コンビ</li> <li>マイ コンビ</li> <li>雪ち兆長保健</li> <li>1</li> <li>1</li> <li>第名が黒の</li> <li>他の混 が調</li> <li>一</li> <li>金名が黒の</li> <li>小飯舎 Win</li> <li></li> <li>保護</li> <li>ブラウズ</li> </ul> | ドしたプログラ<br>XMLHTTP 5<br>を閉じたとき、<br>ユーターでの、<br>ユーターのファ・<br>れたページを<br>デ<br>にているの<br>がな場合で<br>パ<br>アドレスの不-<br>したコンテンツ<br>はついま<br>記証<br>に明書の取り<br>パ<br>保護なしの<br>* | ムの署名をす。<br>「Temporal<br>CDのアクテ<br>イルでのアクテ<br>イルマのに保て<br>マットプロセー<br>を少トウェア<br>一致について<br>を使用する<br>や<br>じしを確認<br>ジュート間を移 | 確認する<br>すれていた<br>すれて<br>すれて<br>すって<br>すって<br>すって<br>なた<br>すって<br>なた<br>する<br>の<br>い<br>れて<br>すって<br>う<br>た<br>す<br>で<br>の<br>で<br>の<br>い<br>れて<br>っ<br>て<br>う<br>て<br>う<br>て<br>る<br>て<br>の<br>て<br>う<br>て<br>る<br>て<br>の<br>ち<br>す<br>る<br>て<br>の<br>う<br>て<br>の<br>ち<br>す<br>る<br>る<br>る<br>る<br>る<br>う<br>て<br>の<br>ち<br>る<br>る<br>る<br>る<br>る<br>る<br>る<br>る<br>る<br>る<br>る<br>る<br>る | et Files] フォ<br>ンツの実行す<br>テンツの実行<br>にする*<br>たはインスト-<br>*<br>実践されていな<br>合に警告する | ルダーを空<br>全許可する<br>を許可す?<br>ールを許可<br>ないイメーシ<br>5 |          |
| × 1            | NK- 4 07                                                                                                    | ちちち 後に方                                                                                                    | ***                                                                                                    | +                                                                                                    |                                                                               |                                                 | - 1      |
| L.             | ノビューターのも                                                                                                    | 9延期1変に作                                                                                                    | ※りに なりま                                                                                                    | 9                                                                                                    |                                                                               |                                                 | _        |
|                |                                                                                                    |                                                                                                    |                                                                                                    | 1                                                                                                    | 詳細設定を                                                                         | 復元(R)                                           |          |
| Interr<br>Inte | et Explorer (<br>ernet Explore                                                                                                    | の設定をりせい<br>er の設定を閉                                                                                                    | yト<br>R定の状態(                                                                                                    | こリセットし                                                                                                    | a j                                                                           | ノセット(S)                                         |          |
| す。             |                                                                                                    |                                                                                                    |                                                                                                    |                                                                                                    |                                                                               |                                                 |          |
| ブラ             | ウザーが不安な                                                                                                    | 定な状態にな                                                                                                    | った場合に                                                                                                    | ወみ、この                                                                                                    | 設定を使って                                                                        | てください。                                          |          |
|                |                                                                                                    |                                                                                                    |                                                                                                    |                                                                                                    |                                                                               |                                                 |          |
|                |                                                                                                    |                                                                                                    | OK                                                                                                    |                                                                                                    | キャンセル                                                                         | 適用                                              | (A)      |
|                |                                                                                                    |                                                                                                    |                                                                                                    |                                                                                                    |                                                                               |                                                 |          |

- インターネットオプション画面から、「詳細設定」タブをクリックする。
- 2 セキュリティの項目の「<u>拡張保護モ</u> <u>ードを有効にする</u>」にチェックがないことを確認、ある場合はチェック を外す。
- ③ OKをクリックする。
- ④ インターネットエクスプローラーを 一旦終了し、再度起動する。

以上の操作で32bit版が起動します。

## InternetExplorer9 をご使用の場合は、次の手順で行ってください。

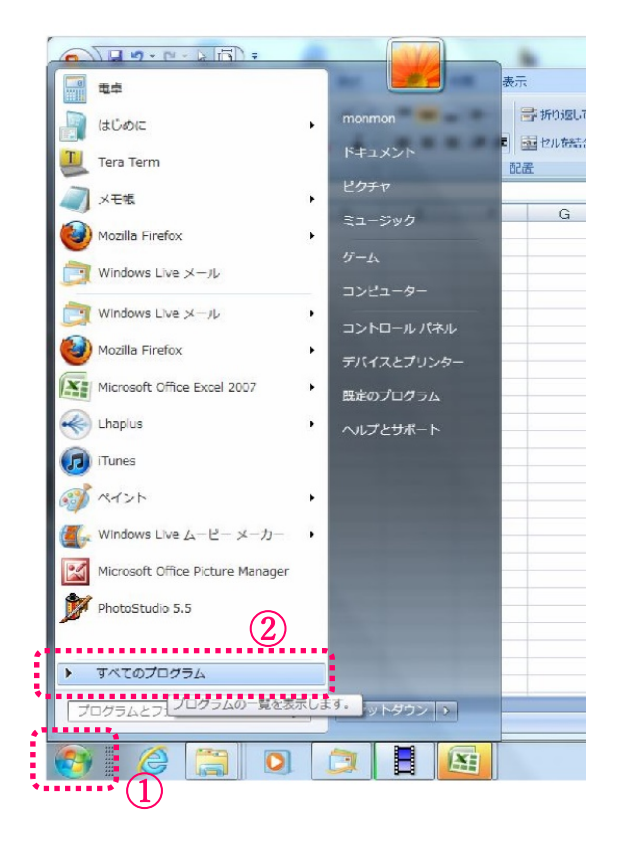

- ) - v - v - v (ii) = 📜 Adobe Reader 9 表示 le Apple Software Update monmon ■ 折り返して全体を表示 SD DVD PLAYER K#יא×>> ■ 2.1を結合して中央編 ⊌ ImgBurn  $(\mathbf{3})$ 🍯 Internet Explorer (64 Eax Is) 配置 Ø Internet Explorer
Mozilla Firefox P C 引越ナビ PMB Recovery Media Creator コンピューター 🌯 Windows Anytime Upgrade ◎ Windows DVD メーカー コントロールパネル Windows FAX とスキャン 🔏 Windows Live Messenger デバイスとプリンター 🖉 Windows Live フォト ギャラリー 既定のプログラム 📕 Windows Live ムーピー メーカー 🗾 Windows Live メール ヘルプとサポート Windows Media Center 🖸 Windows Media Player Windows Update ★ XPS ビューアー アプリケーションの再インストール 6 おたすけナビ 📑 デスクトップ ガジェット 😋 はじめてガイド 🗞 パソコンで見るマニュアル - ぱらちゃん 前に戻る プログラムとファイルの検索 Q シャットダウント 0 

- 「スタートメニュー」をクリックする。
- ② 「すべてのプログラム」をクリック する。

③ 「Internet Explorer(64ビット)」 と「Internet Explorer」の2種類表 示されますが、<u>(64ビット)の表示</u> <u>が無い方</u>をクリックする。

以上の操作で32bit版が起動します。

# ≪Edge(Iッシ)をご利用される場合≫

1-7. 詳細メニューを開く

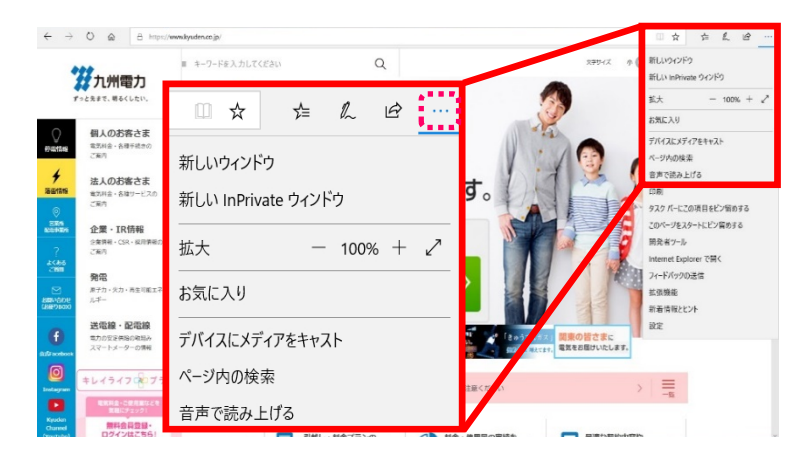

Microsoft Edgeを立ち上げ、右上の 「・・・」【設定など(Alt+X)】ボタンをク リックする。

## 1-8. ポップアップブロックの設定の確認を行う

新しいウィンドウ 新しい InPrivate ウィンドウ 拡大 - 100% + 🖉 お気に入り デバイスにメディアをキャスト ページ内の検索 音声で読み上げる 印刷 タスク バーにこの項目をピン留めする このページをスタートにピン留めする 開発者ツール Internet Explorer で開く フィードバックの送信 拡張機能 新着情報とヒント 設定①

 詳細メニューから「設定」をクリッ クする。

<次ページへ続く>

# 1-8. ポップアップブロックの設定の確認を行う

| 設定                                                                             | 43-               |
|--------------------------------------------------------------------------------|-------------------|
| お気に入りパーを表示する                                                                   |                   |
| *7                                                                             |                   |
| 閲覧データのクリア                                                                      |                   |
| クリアするデータの選択                                                                    | く並べていたの使き         |
| アカウント                                                                          | く則ハーシルの続き         |
| アカウントの設定                                                                       |                   |
| お気に入りやリーディングリスト、トップ サイトなどの設<br>数の Windows デバイスで同期する                            | 定を複               |
| 77                                                                             | ②「詳細設定」欄の「詳細設定を表  |
| Windows の一部の機能は、Microsoft アカウントまたは<br>ウントを使用している場合にのみ利用できます。                   | 場アカ 示」ボタンをクリックする。 |
| デバイスの同期設定                                                                      |                   |
| 詳細設定<br>詳細設定を表示 2                                                              |                   |
| このアプリについて                                                                      |                   |
| Microsoft Edge 42.17134.1.0<br>Microsoft EdgeHTML 17.17134<br>© 2018 Microsoft |                   |
| 使用条件                                                                           |                   |
| プライパシーに関する声明                                                                   |                   |

| [ホーム] ボタンを表示する               |  |
|------------------------------|--|
| (m a) my cache a             |  |
| <b>(1)</b> オン                |  |
| スタート ページ ー                   |  |
| ポップアップをプロックする                |  |
| Adobe Flash Player を使う       |  |
| xt (                         |  |
| アプリでサイトを開く                   |  |
| עג 💽                         |  |
| アプリで開くサイトを選択する               |  |
| ダウンロード                       |  |
| ダウンロードしたファイルの保存先:            |  |
| □ .29 Second 上台(Intervenceds |  |
| 変更                           |  |
| ダウンロード時の動作を毎回確認する            |  |
| עד 🚺                         |  |
| プロキシ セットアップ                  |  |
| プロキシ セットアップを開く               |  |

 「ポップアップをブロックする」欄 で、ポップアップブロックの設定の を「オン」にする。 1-9. Adobe Flash Playerの設定を行う。

| 《 詳細設定                                                  | 口      |  |
|---------------------------------------------------------|--------|--|
| [ホーム] ボタンを表示する                                          |        |  |
| <b>(</b> ) オン                                           |        |  |
| スタート ページ                                                | $\sim$ |  |
| ポップアップをブロックする                                           |        |  |
| ★7                                                      |        |  |
| Adobe Flash Player を使う                                  |        |  |
| <b>(4)</b>                                              |        |  |
| アプリでサイトを開く                                              |        |  |
| <b>1</b> オン                                             |        |  |
| アプリで開くサイトを選択する                                          |        |  |
| ダウンロード                                                  |        |  |
| ダウンロードしたファイルの保存先:                                       |        |  |
| $\square$ .20 ker (0.11) $\pm \Delta^{0}$ (iff own code |        |  |
| 変更                                                      |        |  |
| ダウンロード時の動作を毎回確認する                                       |        |  |
| オン                                                      |        |  |
| プロキシ セットアップ                                             |        |  |
| プロキシ セットアップを開く                                          |        |  |
|                                                         |        |  |

<前ページからの続き>

下へスクロールする。

④ 「Adobe Flash Playerを使う」 欄で、「オン」に設定する。

1-10. Cookieの設定を行う。

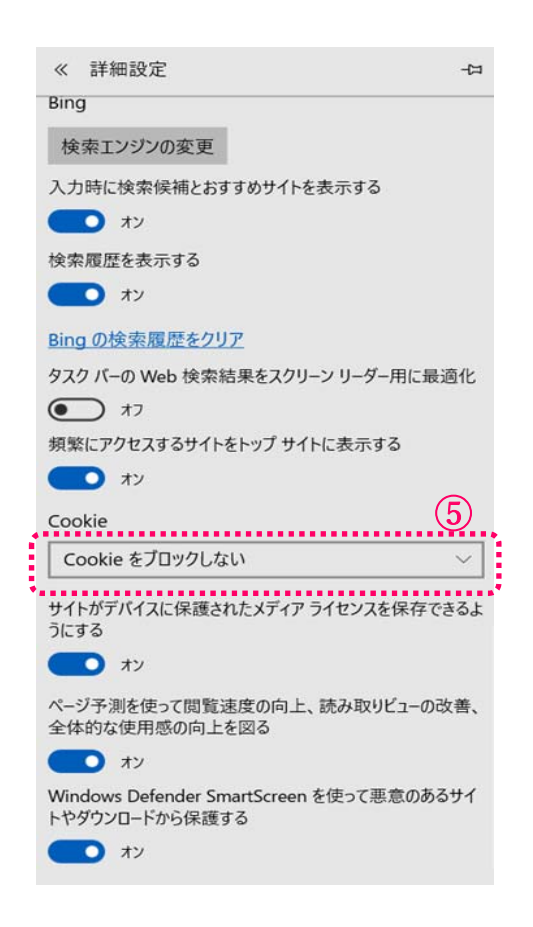

- 下へスクロールする。
- ⑤ 「Cookie」欄で「Cookieをブロッ クしない」を選択する。
- ⑥ Edgeを一旦終了し、再度起動する。

# 2 低圧託送新増設受付システムの接続手順

2-1. インターネットへ接続する

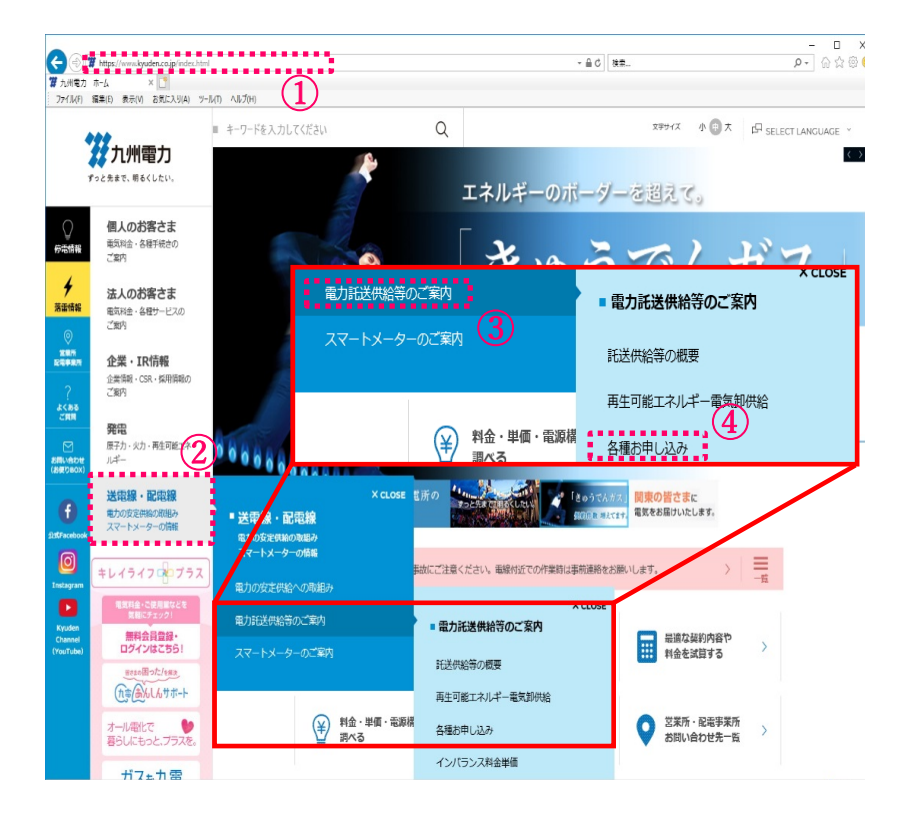

九州電力のホームページを開く。

(参考) [URL] <u>http://www.kyuden.co.jp/</u>

- ② 「送電線・配電線」をクリック する。
- ③ 「電力託送供給等のご案内」を クリックする。
- ④ 「各種お申し込み」をクリック する。

| T                                                                                                    | 九州電力                                                                                                    | キーワードを入力してください<br>送電線・配電線 | Q                                                                                                    | 27947 小 💿 大 🕫                                                                                                    |                                    |             |                            |
|----------------------------------------------------------------------------------------------------|----------------------------------------------------------------------------------------------------|---------------------------|----------------------------------------------------------------------------------------------------|----------------------------------------------------------------------------------------------------|------------------------------------|-------------|----------------------------|
| Action     Action     Actio | 田人のお客さま     田次は4、4年9年8日の     ごかり     このかるできた     田次は4、4年9年8日の     このかるできた     このからです     このからです     このからです     このからのからから     このからのからから     このからのからから     このからのからから     このからのからから     このからのからから     このからのからから     このからのからから     このからのからから     このからのからから     このからのからから     このからのからから     このからのからから     このからのからから     このからのからから     このからのからから     このからのからから     このからのからから     このからのからから     このからのから     このからのから     このからのから     このからのから     このからのから     このからのから     このからのから     このからのから     このからのから     このからのから     このからのから     このからのから     このからのから     このからのから     このからのから     このからのから     このからの     このからの     このからの     このからの     このからの     このからの     このからの     このから     このからの     このからの     このから     このから     このか | - <u>各租お</u> 年            | ホーム × 三部<br>モレン込み<br>小売電気事業者さま、電気工事店さまへ<br>・ の 低圧圧装備整整付システム(19マッド・・・<br>や ひたみの新でてニアバ(酸工長会社を実際)<br>や ひたみの新でてニアバ(酸工長会社を実際)<br>や ひたみの新でてニアバ(物工長会社を実際)<br>や 内容レーに続けてニアバ(物工長会社を実際)<br>や 内容レーに続けてニアバ(物工長会社を実際)<br>や 内容レーに続けてニアバ(物工長会社を実際)<br>や 内容レーに続けてニアバ(物工長会社を実際)<br>や 内容レーに続けてニアバ(の<br>や 内容の上の語りまたでその世俗実明色感到を必要中し、(1<br>・ 日本の人参加を見たくの世俗実明色感到を発展する。(1<br>・ 日本の人参加を見たくの世俗実明色感到を発展する。(1<br>・ 日本の人参加を見たくの世俗実明色感到を必要中し、(1<br>・ 日本の人参加を見たくの世俗生現明色感到を必要中し、(1<br>・ 日本の人参加を見たくの世俗生現明色感到を必要中し、(1<br>・ 日本の人参加を見たくの世俗生現明色感到を発展する。(1<br>・ 日本の人参加を見たくの世俗生現明色感到を必要中し、(1<br>・ 日本の人参加を見たくの世俗生現明色感到を発展する。(1<br>・ 日本の人参加を見たくの世俗生現明色感到を発展する。(1<br>・ 日本の人参加を見たくの世俗生現明色感到を発展する。(1<br>・ 日本の人参加を見たくの世俗生現明色感到)<br>・ 日本の人参加を見たくの世俗生現明色感到を見たくの世俗生活のの見また。(1<br>・ 日本の人参加を見たくの世俗生活のの)<br>・ 日本の人参加を見たくの世俗生活のの)<br>・ 日本の人参加を見たくの世俗生活のの)<br>・ 日本の人参加を見たくの日本の人参加を見たくの日本の人参加を見たりの日本の人参加を見たくの日本の人参加を見たくの日本の人参加を見たくの日本の人参加を見たくの日本の人参加を見たくの日本の人参加を見たくの日本の人参加を見たくの日本の人参加を見たくの日本の人参加を見たくの日本の人参加を見たくの日本の人参加 | 102405 > 10235244400507      102405      102405      102405      102405      102405      102405      102405      102405      102405      102405      102405      102405      102405      102405      102405      102405      102405      102405      102405      102405      102405      102405      102405      102405      102405      102405      102405      102405      102405      102405      102405      102405      102405      102405      102405      102405      102405      102405      102405      102405      102405      102405      102405      102405      102405      102405      102405      102405      102405      102405      102405      102405      102405      102405      102405      102405      102405      102405      102405      102405      102405      102405      102405      102405      102405      102405      102405      102405      102405      102405      102405      102405      102405      102405      102405      102405      102405      102405      102405      102405      102405      102405      102405      102405      102405      102405      102405      102405      102405      102405      102405      102405      102405      102405      102405      102405      102405      102405      102405      102405      102405      102405      102405      102405      102405      102405      102405      102405      102405      102405      102405      102405      102405      102405      102405      102405      102405      102405      102405      102405      102405      102405      102405      102405      102405      102405      102405      102405      102405      102405      102405      102405      102405      102405      102405      102405      102405      102405      102405      102405      102405      102405      102405      102405      102405      102405      102405      102405      102405      102405      102405      102405      102405      102405      102405      102405      102405      102405      102405      102405      102405      102405      102405      102405      102405      102405      102405      102405 | 1933 - 名称打中(J2)+<br>1952 - (1955-) | ⑤ 「低<br>ム」: | 圧託送新増設受付システ<br>ボタンをクリックする。 |

<ブラウザより以下のキーワードで検索>

低圧託送新増設受付システム

上記の画面ヘブラウザのキーワード 検索により表示することも出来ま す。

(検索後) 『低圧託送新増設受付システム』 をクリックする。

Q

| 2771/1号カ 低圧託送新増設                                                                                                | (愛村5295)                                                                   |                                                            |
|----------------------------------------------------------------------------------------------------|----------------------------------------------------------------------------|------------------------------------------------------------|
| インターネットで低圧工事の新聞設お中に                                                                                             | <b>とみが、自申に行えます。</b>                                                        |                                                            |
| <ul> <li>₹イページ</li> <li>ユーザロ:</li> </ul>                                                                        | 九州電力 低圧託送新増設 受付システム                                                        | <お気に入りに登録する方法>                                             |
| バスワード:<br>ログイン<br>- ユーザルサムはパスワードをあまれの<br>方法ころら                                                                  |                                                                            | <ol> <li>「このページをお気に入り登録<br/>する」「追加ボタン」をクリ<br/>ク</li> </ol> |
| 後Windows10を近代しの方へ<br>常在技術専業を行うステムは、<br>やからやする時に回転なしておりません。<br>これ間にあたっては、ごちひをご覧くださ<br>し、                         | 3-8m(n0. 九州電力 信息比差新網設受付システム<br>作155先(R) 余 お知に入り 新規スコルダー(E)<br>通知(A) キッンセル  | する。                                                        |
| ※正見後新単築会付システムは、デスクトップスで開始したeternet目eternetE<br>トップスで開始したeternet目eternetE<br>利用くたない。詳しくは <u>こちら</u> をご覧くだき<br>い。 | し、<br>自らの1週時までのあ申込み分については、自日受け分になります。<br>自日の1週時以降のあ申込み分については、翌然業日受け分になります。 | ② 「追加(A)」をクリックする                                           |

# 3 低圧託送新増設受付システムのログイン方法

初回ログイン時は、「初期パスワード」の変更をしてください。

3-1. ログインする

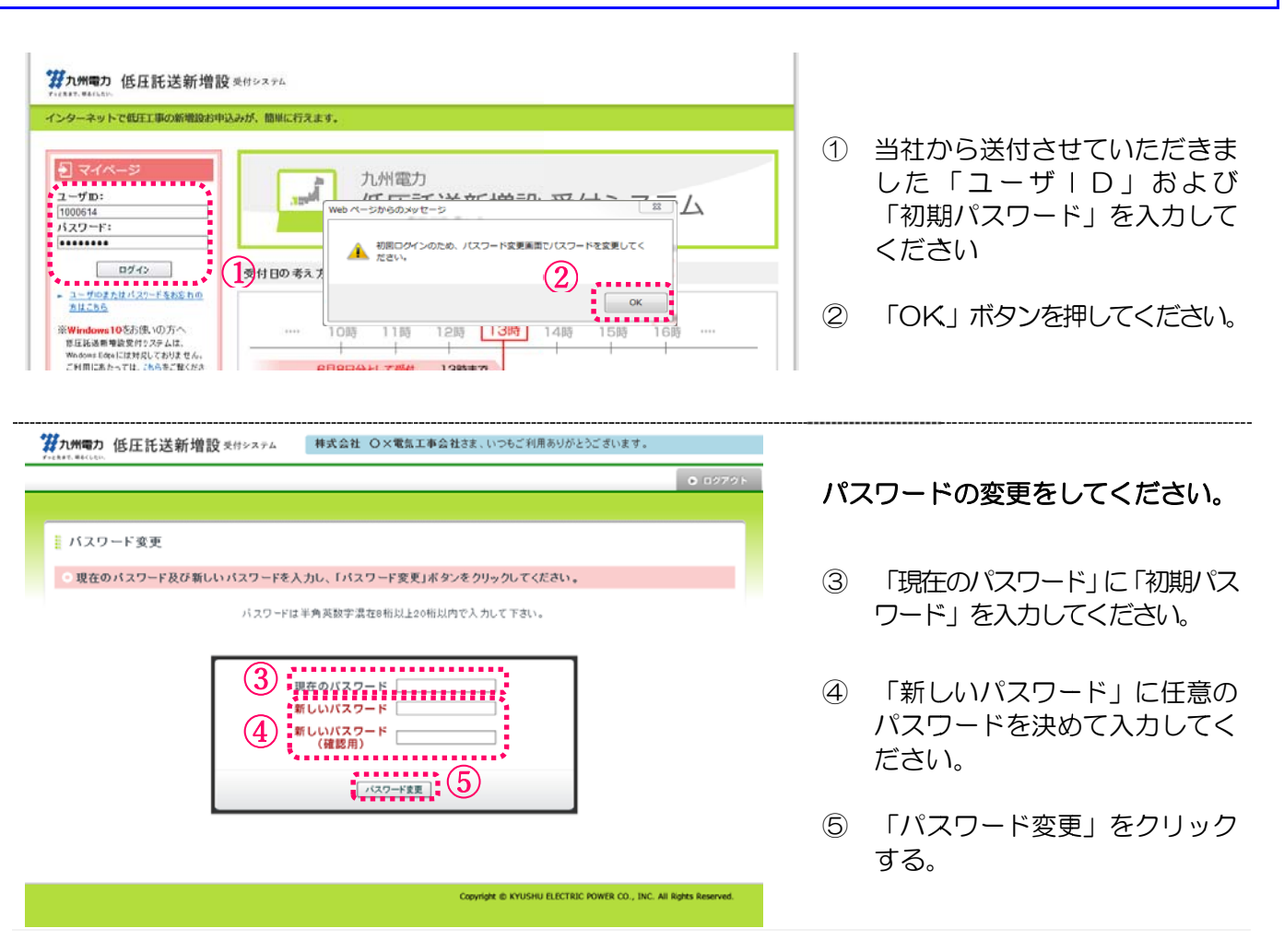

## これでログイン完了となります。

#### <※パスワードに関する注意事項※>

- 1. 初期パスワードの英字は大文字です。
- 2. 初期パスワードは、セキュリティ確保のため、初回ログイン時に必ず変更していただく設定としておりますので、変更が必要です。
- 3. 設定していただくパスワードは半角英数字混在とし、8桁以上20桁以内で入力をお願いします。 (例) kyuden123 など
- 4. 変更されたパスワードは忘れないように必ず管理をお願いします。
- 5. 変更されたパスワードを失念された場合、ユーザ I Dの再発行を行っていただく必要があります。
- パスワードの有効期限は6ヶ月です。
   有効期限が切れるとログイン時にパスワード変更画面が下記のとおり表示されますので、パスワードの 変更を行ってください。
   なお、過去3ヶ月以内にご利用されたパスワードは、設定出来ません。

|                                                                                         | Neb ページからのメッセージ                      |  |
|-----------------------------------------------------------------------------------------|--------------------------------------|--|
| パスワード:                                                                                  |                                      |  |
| <u>ログイン</u><br>→ <u>ユーザIDまたはパスワードをお忘れの</u> 方はこちら<br>※Windows10をお使いの方へ<br>修正時後新典歌号付システムは | ОК                                   |  |
| Windows Bなお使用しなりません。<br>ご利用にあたっては、 <u>こちら</u> をご覧くたき<br>い。                              | 6月8日分として受付 13時まで<br>13時から 6月9日分として受付 |  |

4 低圧託送新増設受付システムの閲覧に必要なプログラムをインストールする

低圧託送新増設受付システムをご利用いただく際には、以下のソフト(プラグイン)のインスト ールが必要となります。

DocuWorks Viewer Light : Ver.8/9

以下のインストール手順に従って、プラグインのインストールをお願いします。

#### 4-1.「FAQ よくあるご質問」を開く

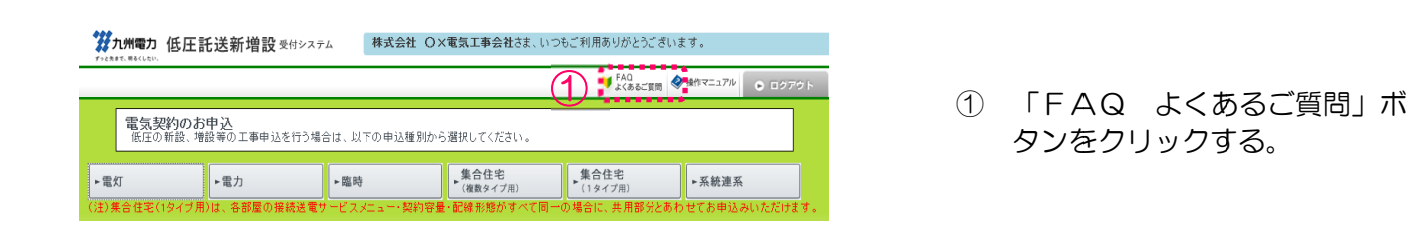

4-2.「指定及び推奨環境」を開く

| FA                                                        | ♀(よくあるご質問)                                                                                                    |
|-----------------------------------------------------------|----------------------------------------------------------------------------------------------------|
| 夏日を会                                                      | リックするとご質問等の詳細をご覧いただけます。                                                                                                    |
| +                                                         | 下で入力してと単同項目を検索できます。                                                                                                    |
| 9=                                                        | ー <b>ワード検索</b> 検索                                                                                                    |
|                                                           |                                                                                                    |
| ·۲                                                        | あるトラブル                                                                                                    |
| 1.                                                        | <u>エラーメッセージの解消法</u>                                                                                                    |
| 2.                                                        | 印刷ができない                                                                                                    |
| з.                                                        | <u>添付ファイルが開けない</u>                                                                                                    |
| 1                                                         | 期にあたって「低圧託送新増設受付システム」サイトについて ■■■■■■■■■■■■■■■■■■■■■■■■■■■■■■■■■■■■                                                                                                    |
| 1.<br>2.<br>3.                                            | 明用にあたって「低圧託送新増設受付システム」サイトについて<br>サイトポリシー<br><u>指定及び増厚環境</u><br><u>会員規約</u>                                                                                                    |
| 1.<br>2.<br>3.<br>4.                                      | <ul> <li>期用にあたって「低圧託送新増設受付システム」サイトについて</li> <li>サイトボリシー</li> <li>1</li> <li>金<u>員規約</u></li> <li>プライバシーボリシー</li> </ul>                                                                                                    |
| 1.<br>2.<br>3.<br>4.<br>5.                                | <ul> <li>期用にあたって「低圧託送新増設受付システム」サイトについて</li> <li>サイトボリシー</li> <li>金<u>島規約</u></li> <li>プライバシーボリシー</li> <li>お問い合せ</li> </ul>                                                                                                    |
| 1.<br>2.<br>3.<br>4.<br>5.<br>6.                          | 期用にあたって「低圧託送新増設受付システム」サイトについて<br>サイトポリシー<br>1<br>2<br>2<br>3<br>5<br>3<br>5<br>3<br>5<br>3<br>5<br>3<br>5<br>5<br>5<br>5<br>5<br>5<br>5<br>5<br>5                                                                                                    |
| 1.<br>2.<br>3.<br>4.<br>5.<br>6.<br>7.                    | N用にあたって「低圧託送新増設委付システム」サイトについて<br>マイトボリシー<br>恒定及び恒度環境<br>会員規約<br>フライバシー・ボリシー<br>お問い合せ<br>低圧託送新増設受付システムご使用等の設定についてはこちら<br>インターネットエクスブローラー64bit姫 から 3@it颐 への切り畳え方法についてはこちら                                                                                                    |
| 1.<br>2.<br>3.<br>4.<br>5.<br>6.<br>7.<br>8.              | N用にあたって「低圧託送新増設委付システム」サイトについて<br>マイトボリシー<br>恒定及び推奨環境<br>会員現約<br>フライバシーボリシー<br>あ問い合せ<br>低圧託送新増設受付システムご使用時の設定についてはこちら<br>インターネットエクスブローラー64bit紙 から 3@it版 への切り畳え方法についてはこちら<br>DocuWorks Viewer Light Ver 8/90インストール方法についてはこちら                                                                                                    |
| 1.<br>2.<br>3.<br>4.<br>5.<br>6.<br>7.<br>8.<br>9.        | N用にあたって「低圧託送新増設委付システム」サイトについて<br>アイトボリシー<br>加定支び加度環境<br>金島混約<br>ブライバシーボリシー<br>あ問い会せ<br>低圧託送新増設受付システムご使用時の設定についてはこちら<br>インターネットエクスブローラー64bit版 から 32bit版 への切り畳え方法についてはこちら<br>ロocuWorks Viewer Light Ver 8/9のインストール方法についてはこちら<br>Windows 9/8-1 でご使用になる場合の注意についてはこちら<br>Windows 9/8-1 でご使用になる場合の注意についてはこちら                                                                                                    |
| 1.<br>2.<br>3.<br>4.<br>5.<br>6.<br>7.<br>8.<br>9.<br>10. | NJ用にあたって「低圧託送新増設委付システム」サイトについて<br>フイトボリシー<br>指定支び推算環境<br>会員見約<br>フライパシレーボリシー<br>支払びようボリシー<br>支払びようボリシー<br>支払びようボリシー<br>支払びようボリシー<br>支払びようボリシー<br>支払びようボリシー<br>支払びようボリンー<br>支払びようボリンー<br>支払びようボリンー<br>支払びようが、<br>していてはこちら<br>のの切り着え方法についてはこちら<br>Paceworks Viewer Light Ver 8/9のインストール方法についてはこちら<br>Windows 9/8.1 でご使用になる場合の注意についてはこちら<br>新規を登録についてはこちら<br>のの切り着え方法についてはこちら<br>のの切り着え方法についてはこちら<br>のの切り着え方法についてはこちら<br>のの切り着え方法についてはこちら<br>のの切り着え方法についてはこちら<br>のの切り着え方法についてはこちら |

- ① 「▼開く」をクリックする。
- 「指定及び推奨環境」のリンク をクリックする。

<次ページへ続く>

4-2.「指定及び推奨環境」を開く

| FAQ (よくある                                                                                                   | るご質問)                                                                   | FAQH                                        | ップへ戻る 閉じる                      |                           |                                                |
|----------------------------------------------------------------------------------------------------|-------------------------------------------------------------------------|---------------------------------------------|--------------------------------|---------------------------|------------------------------------------------|
| 指定及び推奨                                                                                                    | 環境                                                                      |                                             |                                |                           | く則ページからの続さ>                                    |
| 「低圧託送新増設き<br>ブラグインなどお持<br>※以下の推奨環境                                                                          | 受付システム」サイト(以下、「本サイト」)をご<br>診でない方は、各バナーよりダウンロードし<br>」以外でご利用される場合に生じる不具合に | 「覧になる場合、以下の環境<br>てご利用ください。<br>ついては、一切の責任を負い | を推奨いたします。<br>ヽません。             |                           |                                                |
| 推奨OS                                                                                                    | 81/10                                                                   |                                             |                                |                           |                                                |
| ブラグイン<br>・ Adobe(R) Flas                                                                                    | h(R) Player:Ver.9.0.28以上                                                |                                             |                                | = 3                       | DocuWorks Viewer Lightの<br>バナーをクリックする。         |
| Adobe (R) Rear                                                                                              | lash Player<br>der(R):Ver.8.0以上<br>be                                   |                                             |                                | (無                        | 料で配布されているソフトです)                                |
| Acrobat     DocuWorks Vi     DocuWorks Vi     DocuWorks Vi     DocuWorks Vi     DocuWorks Vi     ViewerLigh | ewer Light:Ver.8<br>s s s<br>ewer Light:Ver.9<br>t                      |                                             |                                |                           |                                                |
| • Interr                                                                                                    | netExplorer Ver.9/1                                                     | O をご利用の:<br>⇒                               | 場合<br>DocuWorks <sup>v</sup>   | √iewerLig                 | ht Ver.8 $\rightarrow$ P16 $\wedge$            |
| • Interr                                                                                                    | netExplorer Ver11 •                                                     | Edge をご利<br>⇒                               | 用の場合<br>DocuWorks <sup>v</sup> | √iewerLig                 | ht Ver.9 → P19^                                |
|                                                                                                    | 更なプログラムをイ                                                               | ンフトールで                                      | すろ                             |                           |                                                |
| <u>د</u> نۍ ۲۰                                                                                              |                                                                         |                                             |                                |                           |                                                |
| DocuMork                                                                                                    | s Viewer Light · \                                                      | /or 8 友ごは                                   | 国の提合は                          | 次の手順                      | 面で行ってください                                      |
| takusou-uketu                                                                                               | ke.kyuden.co.jp から dwvlt807j<br>④                                       | <b>pn.exe</b> (14.6 MB) を<br>実行(R) 保存(S     | 実行または保存しますか<br>i) ▼ キャンセル      | <sup>1</sup> ? ×<br>(C) ④ | 「実行(R)」をクリックする                                 |
| 🔛 dwvlt807jpn                                                                                               |                                                                         |                                             | X                              |                           |                                                |
|                                                                                                    | 解凍先フォルダを指定してくだ                                                          | ðι.                                         | <                              | 6                         | 解凍先フォルダを任意の場所に<br>指定して、「インストール」ボタ<br>ンをクリックする。 |
|                                                                                                    | dwwlt807jpn-2018-05-22-11-44-03<br>インストール進捗                             | 967                                         | 参照( <u>W</u> )                 |                           | ✓ \/□ ∧° >" ∧ ψ± ✓ ∖                           |
|                                                                                                    |                                                                         | )<br>インスト <i>ール</i>                         | キャンセル                          |                           | <次ハーンハ続く >                                     |

🛃 DocuWorks Viewer Light 8 セットアップ × <前ページからの続き> DocuWorks Viewer Light 8 のセットアップウィザードへようこそ DocuWorks Viewer Light 8 をインストールします。「次へ」をクリッ クして、統行してください。 ⑥ 「次へ(<u>N</u>)」ボタンをクリック する。 6 次へ(N)> < 戻る(B) キャンセル

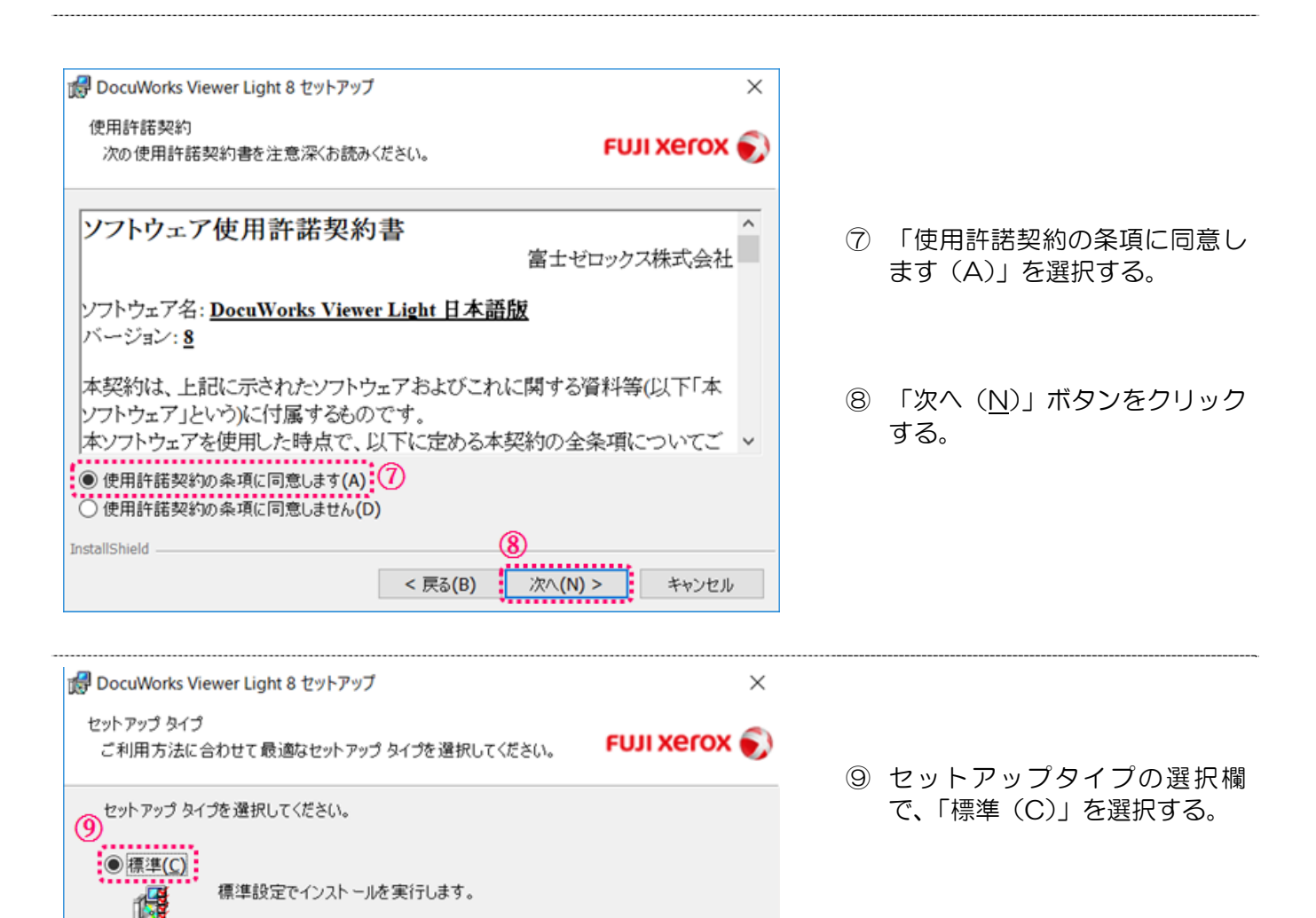

10 「次へ(N)」ボタンをクリック する。

<次ページへ続く>

キャンセル

インストール先およびオプション設定を選択することができます。製品をよ

< 戻る(B)

(10)

(M) >

くご存知の場合にお勧めします。

〇カスタム(S)

1

InstallShield

| B DocuWorks Viewer Light 8 セットアップ     X                                                                                                    | <前ページからの続き>                                                      |
|----------------------------------------------------------------------------------------------------|------------------------------------------------------------------|
| プログラムをインストールする準備ができました FUJI XEFOX 🜍                                                                                                    |                                                                  |
| 「インストール」をクリックして、インストールを開始してください。<br>インストールの設定を参照したり変更する場合は、「戻る」をクリックしてください。「キャンセル」をク<br>リックすると、ウィザードを終了します。<br>DocuWorks Viewer Light 8 のインストール先:<br>C:¥Program Files (x86)¥Fuji Xerox¥DocuWorks¥<br>ブラウザ上でのDocuWorks文書の表示<br>Windows Internet Explorer : 表示する<br>Google Chrome, Mozilia Firefox : 表示する | ① 「インストール (I)」をクリック<br>する。                                       |
|                                                                                                    | <ol> <li>インストールが終わったら「完<br/>了(F)」ボタンをクリックして<br/>終了する。</li> </ol> |

|         | (12) |       |
|---------|------|-------|
| < 戻る(B) |      | キャンセル |

# DocuWorks Viewer Light:Ver.9をご使用の場合は、次の手順で行ってください。

| takusou-uketuke.kyuden.co                        | jp から dwvlt900.exe (39.4 MB) を実行または保存しますか? ×<br>④ 実行(R) 保存(S) ▼ キャンセル(C)                                                | 4                       | 「実行(R)」をクリックする                                 |
|--------------------------------------------------|----------------------------------------------------------------------------------------------------|-------------------------|------------------------------------------------|
| ₩ dwvlt900                                       | ー 〇 X                                                                                                    | 5                       | 解凍先フォルダを任意の場所に<br>指定して、「インストール」ボタ<br>ンをクリックする。 |
| FUJI Xerox ()<br>作成先フォJ<br>(ww/t900-2)<br>インストール | レダ(D)<br>D18-05-23-10-28-32-109 ~ 参照(W)<br>進持<br>(5) インストール キャンセル                                                       |                         |                                                |
| Huji Xerox Docuworks Setup                       | トインストールする言語を選択してくださ                                                                                                    | 6                       | 「日本語」を選択する。                                    |
| DW 6 0.                                          | OK Cancel                                                                                                    | $\overline{\mathbb{O}}$ | 「OK」ボタンをクリックする。                                |
| 🕼 DocuWorks Viewer Light 9                       | セットアップ ×<br>DocuWorks Viewer Light 9 のセットアップウィザードへようこそ<br>DocuWorks Viewer Light 9 をインストールします。「次へ」をクリッ<br>クして、統行してください。 |                         |                                                |
|                                                  |                                                                                                    | 8                       | 「次へ(N)」ボタンをクリック<br>する。                         |
| FUJI XeroX 🌍                                     | (8)                                                                                                    |                         |                                                |
|                                                  | < 戻る(B) 次へ <b>(N) &gt;</b> キャンセル                                                                                        |                         | <次ページへ続く>                                      |

| 🛃 DocuWorks Viewer Light 9 セットアップ 🛛 🕹                                                                       | <前ページからの続き>                                          |
|----------------------------------------------------------------------------------------------------|------------------------------------------------------|
| 使用許諾契約<br>次の使用許諾契約書を注意深くお読みください。 FUJI XEFOX 🔊                                                               |                                                      |
| ソフトウェア使用許諾契約書  富士ゼロックス株式会社                                                                                  |                                                      |
| ソフトウェア名: <u>DocuWorks Viewer Light</u><br>バージョン: <u>9</u>                                                   | ③ 使用計品契約の采項に回急し<br>ま<br>す(A)」を選択する。                  |
| 本契約は、上記に示されたソフトウェアおよびこれに関する資料等(以下「本<br>ソフトウェア」という)に付属するものです。<br>本ソフトウェアを使用した時点で、以下に定める本契約の全条項についてご 、        | ⑩ 「次へ( <u>N</u> )」ボタンをクリック<br>する。                    |
| <ul> <li>○使用許諾契約の条項に同意しません(D)</li> <li>InstallShield</li> <li>&lt; 戻る(B) 次へ(N) &gt; キャンセル</li> </ul>        |                                                      |
| 🛃 DocuWorks Viewer Light 9 セットアップ X                                                                         |                                                      |
| セットアップ タイプ<br>ご利用方法に合わせて最適なセットアップ タイプを選択してください。 FUJI XEROX 📢                                                |                                                      |
| セットアップ タイプを選択してください。<br>・<br>● 標準(C)<br>・<br>標準設定でインストールを実行します。                                             | <ol> <li>セットアップタイプの選択欄で、<br/>「標準(C)」を選択する</li> </ol> |
| ○カスタム(S)<br>インストール先およびオプション設定を選択することができます。製品をよ<br>くご存知の場合にお勧めします。                                           | ⑫ 「次へ( <u>N</u> )」ボタンをクリック<br>する                     |
| InstallShield<br>< 戻る(B) 次へ(N) > キャンセル                                                                      |                                                      |
| ☞ DocuWorks Viewer Light 9 セットアップ ×                                                                         |                                                      |
| プログラムをインスト ールする準備ができました FUJI XEFOX 🌍                                                                        |                                                      |
| 「インストール」をクリックして、インストールを開始してください。<br>インストールの設定を参照したり変更する場合は、「戻る」をクリックしてください。「キャンセル」をク<br>リックすると、ウィザードを終了します。 |                                                      |
| DocuWorks Viewer Light 9 のインストール先:<br>C:¥Program Files (x86)¥Fuji Xerox¥DocuWorks¥                          | ③ 「インストール(I)」ボタンをク<br>リックする。                         |
| ブラウザ上でのDocuWorks文書の表示<br>Windows Internet Explorer : 表示する                                                   |                                                      |
| InstallShield (アス(R)) (ショフトール(T)) ちょうけつれ                                                                    | <次ページへ続く>                                            |
|                                                                                                    |                                                      |

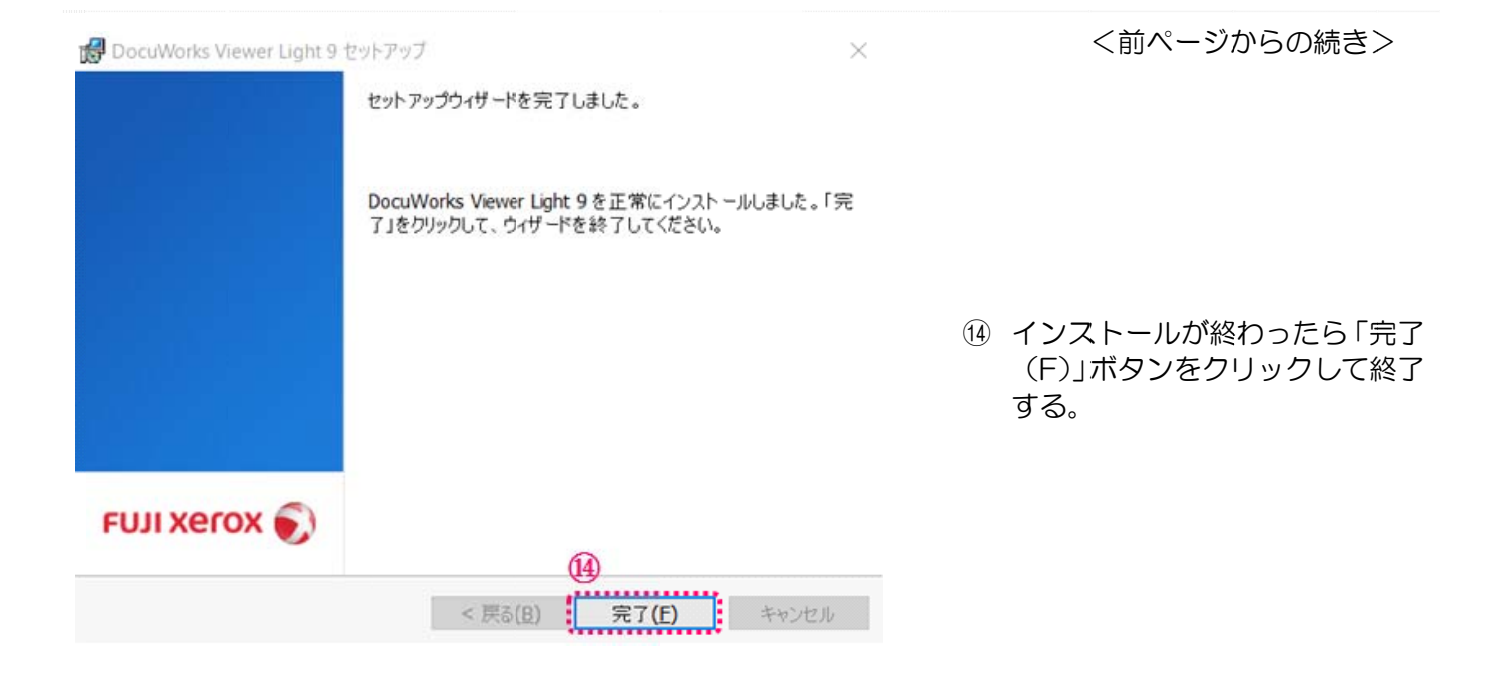

# 5 電気工事会社さま・申込代行者さまの登録情報確認

5-1. 登録された基本情報を確認する

ダウンロード

お客さまからいただいた「ご利用申込書」の記載内容を、あらかじめ登録させていただいております。その登録内容に誤りがないかご確認をお願いします。

※登録内容に誤りがあった場合は、お手数ですが、インターネットヘルプデスクヘご連絡をお願いします。(お問合せ先は、最終ページを参照してください。)

| -                                                         |                                    |                            |                    | ¥ FAQ<br>⊉ <bsc∰< th=""><th>M</th><th></th></bsc∰<> | M                 |                                        |
|-----------------------------------------------------------|------------------------------------|----------------------------|--------------------|-----------------------------------------------------|-------------------|----------------------------------------|
| 電気契約<br>低圧の新設                                             | のお申込<br>は増設等の工事申                   | 込を行う場合は、以下の申込種             | 切から遊択してください。       |                                                     |                   |                                        |
| 電灯                                                        | ▶ 電力                               | - ML R9                    | 集合住宅<br>・ (複数タイプ用) | 集合住宅<br>*(1タイブ用)                                    | •系統連系             |                                        |
| <ul> <li>         ・・・・・・・・・・・・・・・・・・・・・・・・・・・・・</li></ul> | (プ用)は、各部屋(<br>からのお知られ<br>が更新された件名が | トップページを開く。                 |                    |                                                     |                   |                                        |
| 更新日                                                       | カテゴリー                              | タイトル                       |                    |                                                     |                   |                                        |
| 2018/7/6                                                  | インターネット間<br>連                      | NEW システムメンテナンス(*<br>午後3時 1 | ナーバ震換え)に伴うサービス停。   | LEDUT ( 7/21(±                                      | :) 午前2時 ~ 1/22(日) |                                        |
| 2018/6/7                                                  | 甲込開速                               | 低圧託送新増設受付システムの             | の根範改善(サーバ園換え等)を行   | 11ます (お知らせ)                                         |                   |                                        |
| 2018/6/4                                                  | 申込関連                               | 再生可能エネルギー発意設備              | の低圧連系に低る工事費負担金     | 1価制の対象拡大につい                                         | τ.                |                                        |
| 2018/4/13                                                 | 甲込開連                               | 河川区域における電力使用単語             | いに関する許可申請について(お    | <u>0(1)</u>                                         |                   |                                        |
| 2017/11/28                                                | 申込開連                               | 再生可能エネルギー発電設備              | の低圧連系に任る工事費負担金     | 「定への単価制の導入に                                         | DUT               |                                        |
| 電気工<br><sup>読工事会社</sup>                                   | 事会社情                               | 行報                         | 电氛工事会              | 社情報を参照・夏                                            | 巨新します。            | 画面をスクロールして<br>「電気工事会社」(※) <sup>;</sup> |
| パスワ                                                       | ード変更                               |                            |                    |                                                     |                   | クリックする。                                |
| (スワード変)                                                   | Ē                                  |                            | ログインパン             | マワードを変更し                                            | ます。               | ※甲込代行者さまの                              |
|                                                           |                                    |                            | •                  |                                                     |                   | <b>捍今 「代理庄」</b>                        |

| 登録処理    |          |                                  |              |                                      |            |  |  |  |
|---------|----------|----------------------------------|--------------|--------------------------------------|------------|--|--|--|
| 申込年月日   |          | 2017/7/21                        |              | 発行ユーザ数                               | 9 <b>人</b> |  |  |  |
| 電気工事会社  | さまの基本情報  |                                  |              |                                      |            |  |  |  |
|         | フリガナ     | カブシキガイシャ マル                      | パツチンキコウジガイシャ |                                      |            |  |  |  |
| 電気工事会社名 | 会社名      | 榫式会社 〇×龜族工                       | 事会社          |                                      |            |  |  |  |
| 代表者氏名   | フリガナ     | キュウシュウ タロウ                       |              |                                      |            |  |  |  |
|         | 代表者氏名    | 九州 太郎                            |              |                                      |            |  |  |  |
|         | 郵便番号     | 810-0021                         | - <参 考>      |                                      |            |  |  |  |
|         | 都道府県     | 福岡県                              | 会社名、代表       | 会社名、代表者氏名、住所が変更と<br>なった場合は、ご利用申込書の提出 |            |  |  |  |
|         | 市区町村     | 福岡市中央区                           | なった場合に       |                                      |            |  |  |  |
| 什部      | 字・丁目     | 今祭1丁目                            | が必要となり       | ∩ます                                  |            |  |  |  |
| 1±771   | 番地・号     | 1-82                             | N Dig Cid    |                                      |            |  |  |  |
|         | 建物名漢字    | 九竜マンション                          |              |                                      |            |  |  |  |
|         | 建物名力ナ    | キュウチンマンション                       |              |                                      |            |  |  |  |
|         | 部屋番号・フロア | 501                              |              |                                      |            |  |  |  |
| 電話番号    |          | 1.代表0927613031<br>2. 09233334444 | 4            |                                      |            |  |  |  |

# 5-3. 電気工事業情報を確認する。

## ● 電気工事業情報

| 形態         | · 登録              |
|------------|-------------------|
| 登録・通知・届出箇所 | 経済産業大臣            |
| 番号         | 1 2345578901 2345 |
| 有効期限日      | 2023/7/15         |
| 開業日        | 2018/7/7          |

※ 申込代行者さまの場合は、「電気工事業情報」は表示されませんので、確認不要です。

#### 申込みに必要な情報の登録 6

「低圧託送新増設受付システム」でのお申込みに際し、以下の項目については、事前に登録をお 願いします。

# 6-1. メールアドレスを登録する

▲ トップページへ サイトポリシー | 会員規約 | お問い合わせ

|                                                                                                    |                                                                                                    |                                                                                                    |                            | ♥ FAQ<br>よくあるご質問                                                                                          | • 1079 h                                                                                                    |                                                                                             |
|----------------------------------------------------------------------------------------------------|----------------------------------------------------------------------------------------------------|----------------------------------------------------------------------------------------------------|----------------------------|----------------------------------------------------------------------------------------------------|----------------------------------------------------------------------------------------------------|---------------------------------------------------------------------------------------------|
| 電気契約の<br>低圧の新設、                                                                                                    | のお申込<br>、増設等の工事申                                                                                                    | ■込を行う場合は、以下の申込                                                                                                    | 種別から選択してください。              |                                                                                                    |                                                                                                    |                                                                                             |
| 147                                                                                                    |                                                                                                    | - M/85                                                                                                    | 集合住宅                       | 集合住宅                                                                                                    | 26422                                                                                                    |                                                                                             |
| ネック 集合住宅(1タイ)                                                                                                    | 7用)は、各部屋(                                                                                                    | の接続送電サービスメニュー・                                                                                                    | (複数タイブ用)<br>契約容量・配線形態がすべて同 | (19イブ用)<br>一の場合に、共用部分とあ                                                                                   | わせてお申込みいただけます。                                                                                                    | トップページを問く                                                                                   |
|                                                                                                    | 2                                                                                                    |                                                                                                    |                            |                                                                                                    |                                                                                                    | 「リノハーンを用く。                                                                                  |
| 九州電力が                                                                                                    | ゆらのお知らい                                                                                                    | セ<br>hria表示しておりますので ご                                                                                                    | 確認ください。                    |                                                                                                    | <ul> <li> <u>お知らせ一覧を表示</u> </li> </ul>                                                                                                    |                                                                                             |
| 更新日                                                                                                    | カテゴリー                                                                                                    | 3114                                                                                                    |                            |                                                                                                    |                                                                                                    | 画面をスクロールする。                                                                                 |
| 2018/7/6                                                                                                    | (シターネット関                                                                                                    | NEW 2274×2772                                                                                                    | (サーバ園換え)に伴うサービス使           | 止について ( 7/21(土)                                                                                           | 午前2時~ 7/22(日)                                                                                                    |                                                                                             |
| 2010/6/2                                                                                                    | 連 11.001.00                                                                                                    | <u> 年間3月</u><br>低日期時期時期時期日本の日本の                                                                                            | の原鉄効果(サード原語支架)素            | 1011 to the ( to brack + )                                                                                |                                                                                                    |                                                                                             |
| 2018/6/4                                                                                                    | 中込間連                                                                                                    | 再生可能エネルギー発音時代                                                                                                    | #の低圧連系に係る工事要負担金            | 単価制の対象拡大について                                                                                              |                                                                                                    |                                                                                             |
| 2018/4/13                                                                                                    | 甲込開速                                                                                                    | 河川区域における蒙力使用明                                                                                                    | 込に関する許可申請について(お            | MIL 1)                                                                                                    |                                                                                                    |                                                                                             |
| 2017/11/28                                                                                                    | 申込間達                                                                                                    | 再生可能エネルギー発電設(                                                                                                    | 集の低圧連系に任る工事費負担金            | 算定への単価制の導入につい                                                                                             | T                                                                                                    |                                                                                             |
| 電気工                                                                                                    | [事会社                                                                                                    | 上情報                                                                                                    |                            |                                                                                                    |                                                                                                    | ックする。                                                                                       |
| <u>7, 1                                   </u>                                                                               |                                                                                                    |                                                                                                    | e                          | 気工事会社情報?                                                                                                  | を参照・更新します。                                                                                                    | <ul> <li>※甲込代行者さまの場合</li> <li>は、「代理店」をクリッ<br/>する。</li> </ul>                                |
| 九州電力 低日<br>Int. Recipio                                                                                                    | 王託送新増                                                                                                    |                                                                                                    | 電<br>会社 O×電気工事会社さま         | 気工事会社情報<br>、いつもご利用ありがとうこ<br>↓ FAQ<br>よ(あるご園間                                                              | を参照・更新します。<br>さいます。<br>② ##マニュアル © ロクアグ                                                                                                    | <ul> <li>※甲込代行者さまの場合</li> <li>は、「代理店」をクリッ<br/>する。</li> </ul>                                |
| カ州電力 低日<br>コーザ情報<br>ユーザ情報<br>ユーザに部に<br>「度和に送所順<br>「更新」ボタンを<br>の<br>ダウンロード                                                    | <b>生まました</b><br>王託送新増<br>服参照(電気:<br>服で考照いた利<br>時間にすると、コ<br>F<br>500<br>500<br>500<br>500<br>500<br>500<br>500                                                                                                    | 受付システム     株式     工事会社)                                                                                                    | 電気工事業情報の変更を目離<br>さい。       | 気工事会社情報 、いつもご利用ありがとうこ 、いつもご利用ありがとうこ ↓ FAQ まずる場合は、                                                         | を参照・更新します。<br>さいます。<br>② #作マニュアル • ロクアク                                                                                                    | <ul> <li>※甲込代行者さまの場合</li> <li>は、「代理店」をクリッ<br/>する。</li> <li>「ユーザ情報参照」画面<br/>表示する。</li> </ul> |
| カ州電力 低日<br>ユーザ 情報<br>ユーザ詳細情報<br>ユーザ詳細情報<br>バタレンロード<br>低圧託送新増器                                                                | また。 また また また また また また また また また また また また また                                                                                                    | 設 受付システム 株式<br>工事会社)<br>ナます。<br>世報用申込書」を取得してくた<br>ご利用申込書」を取得してくた<br>でが情報を更新できます。                                           | 電話<br>電気工事業情報の変更を申請<br>さい。 | 気工事会社情報 、いつもご利用ありがとうこ 、いつもご利用ありがとうこ ↓ FAQ ↓ FAQ ↓ FAQ ↓ FAQ ↓ する場合は、                                      | を参照・更新します。<br>さいます。<br>きかます。                                                                                                    | <ul> <li>※甲込代行者さまの場合</li> <li>は、「代理店」をクリッ<br/>する。</li> <li>「ユーザ情報参照」画面<br/>表示する。</li> </ul> |
| <ul> <li>九州電力 低月</li> <li>ユーザ情報</li> <li>ユーザ情報</li> <li>ユーザは詳細学校</li> <li>ダウンロード</li> <li>低圧託送新増調</li> <li>登録処理</li> </ul>   | 王託送新増割 田田(電気、<br>8を照く電気、<br>8をご参照した灯<br>8をご参照した灯<br>8で、<br>19(1)、<br>19(1))<br>19(1) (1)(1)(1)(1)(1)(1)(1)(1)(1)(1)(1)(1)(1)( | <ul> <li>設 更付システム 株式</li> <li>工事会社)</li> <li>ナます。</li> <li>子利用申込書)を取得してくた。</li> <li>一づ情報を更新できます。</li> <li>利用申込書</li> </ul> | 電気工事業情報の変更を申請<br>さい。       | 気工事会社情報 、いつもご利用ありがとうご ↓ FAQ ↓ FAQ ↓ FAQ ↓ する場合は、                                                          | を参照・更新します。<br>さいます。<br>② http://www.color.color.col.col.col.col.col.col.col.col.col.col | ※甲込代行者さまの場合<br>は、「代理店」をクリッ<br>する。<br>「ユーザ情報参照」画面<br>表示する。<br>画面をスクロールする。                    |
| カ州電力 低日<br>ユーザ情報<br>ユーザ情報<br>ユーザは細情報<br>「更新」ボタンを<br>の ダウンロード<br>低圧託送新増語<br>の 登録処理<br>発行ユーザ数                                  | 生 : (1)<br>王託送新増:<br>日本 (電気・)<br>「利服、電気にたり、<br>「利服、電気になり、<br>「クリックすると、コ<br>ド<br>意愛付システムご                                                                                                    | 投 受付システム 株式<br>工事会社)<br>すます。<br>単会社名、代表者氏名、住所<br>「利用申込ま」を取得してくた<br>「利用申込ま<br>9人                                            | 電気工事業情報の変更を目翻<br>さい。       | 気工事会社情報 、いつもご利用ありがとうご ↓ FAQ ↓ FAQ ↓ する場合は、                                                                | を参照・更新します。<br>さいます。<br>② 操作マニュアル • ロクアク                                                                                                    | ※甲込代行者さまの場合<br>は、「代理店」をクリッ<br>する。<br>「ユーザ情報参照」画面<br>表示する。<br>画面をスクロールする。                    |
| カ州電力 低月     エーザ 情報     ユーザ 情報     ユーザ 情報     ユーザ 間の発行     「更新」ボタンを     ダウンロード     低圧託送新増      登録処理     発行ユーザ数     電気工事会      | <ul> <li>エ 記送新増</li> <li>Bを加くてき、</li> <li>Bをごき、</li> <li>Bをごき、</li> <li>Bをごき、</li> <li>Bをごき、</li> <li>Bをごき、</li> <li>Bをごき、</li> <li>Bをごき、</li> <li>Bをごき、</li> <li>A</li> <li>A</li></ul>                                                                                                    | 投 受付システム 株式<br>工事会社)<br>すます。<br>一会社名、代表者氏名、住所<br>「二一サ情報を更新できます。<br>利用申込ま<br>の人<br>情報<br>● 人<br>情報                          | 電気工事業情報の変更を申請<br>さい。       | 気工事会社情報 、いつもご利用ありがとうご ↓ FAQ まする場合は、                                                                       | を参照・更新します。<br>さいます。<br>● ##Fマニュアル ● ログアク                                                                                                    | ※甲込代行者さまの場合<br>は、「代理店」をクリッ<br>する。<br>「ユーザ情報参照」画面<br>表示する。<br>画面をスクロールする。                    |
| カ州電力 低店     エューザ 情報     エューザ 情報     エューザ 情報     エューザ 新りボタシを     ダウンロード     低圧註送新増     電気工事会     いてまた。                        | 王託送新増<br>(                                                                                                    | 受付システム                                                                                                    | 電気工事業情報の変更を申請<br>さい。       | 気工事会社情報<br>、いつもご利用ありがとうこ<br>● FAG<br>まする場合は、                                                              | を参照・更新します。<br>さいます。<br>② № <sup>4</sup> マニュアル ○ ロクアク                                                                                                    | ※甲込代行者さまの場合<br>は、「代理店」をクリッ<br>する。                                                           |
| カ州電力 低圧<br>ユーザ情報<br>ユーザ情報<br>ユーザ情報<br>ユーザは細愛に<br>「更新」ボタンを<br>ダウンロード<br>低圧託送新増設<br>登録処理<br>発行ユーザ数<br>電気工事会<br>顕約正重車店<br>海定工事店 | 王託送新増<br>(電気:<br>(電気:<br>)<br>(電気:<br>)<br>()<br>()<br>()<br>()<br>()<br>()<br>()<br>()<br>()                                                                                                    | 受付システム                                                                                                    | 電気工事業情報の変更を申請<br>さい。       | <ul> <li>気工事会社情報:</li> <li>、いつもご利用ありがとうこ</li> <li>♥ FAQ<br/>よびるもご買用</li> <li>● FAQ<br/>よびるもご買用</li> </ul> | を参照・更新します。<br>さいます。<br>② 操作マニュアル • ロクアク                                                                                                    | ※甲込代行者さまの場合<br>は、「代理店」をクリッ<br>する。<br>「ユーザ情報参照」画面<br>表示する。<br>画面をスクロールする。                    |

②「更新」ボタンをクリッ クする。

Copyright © KYUSHU ELECTRIC POWER CO., INC. All Rights Reserved.

|                                     |                                                              |                                    | ♥ FAQ<br>よくあるご買用<br>● 操作マニュア | © ⊡079⊧ | ③登録するメールアドレス |
|-------------------------------------|--------------------------------------------------------------|------------------------------------|------------------------------|---------|--------------|
| ユーザ情報登録(電気)                         | <b>工事会社)</b>                                                 |                                    |                              |         | の送信端末区分を選択   |
| ユーザ情報を入力してください。<br>確認後、「確認」ボタンをクリック | の上、確認面面へお進みください。                                             |                                    |                              |         |              |
| 0 登録処理                              |                                                              |                                    |                              |         |              |
| 申込年月日                               | 2012/10/24                                                   | 発行ユー                               | 好数 半人                        |         | _            |
|                                     |                                                              |                                    |                              |         | ④登録するメールアドレス |
|                                     |                                                              |                                    |                              |         | を入力(2回)      |
| • メールアドレス登録                         |                                                              |                                    |                              |         |              |
| ※メールアドレスは、20件まで登                    | 録可能です。                                                       |                                    |                              |         |              |
| 送信先端末区分 (3)                         | ) パンコン 〇 スマートフォン 〇 技術電話                                      |                                    |                              |         |              |
| я                                   | URLリンク付きのメールの受信許可設定をお願いしまう                                   | г.                                 |                              |         | ⑤「登録」を押下する   |
| *-17752                             | 「kyuden soip」のドメインの受信許可設定をお願いし、<br>使命研究決定に関する水声にいた為せば。正知明られに | えす。<br><b>ないこのにない。603~</b> 副時いします。 |                              | E       |              |
| (4)                                 |                                                              | (M):takusou                        | Vkyuden.co.ip)               | 5       |              |
| メールアドレス(確認用)                        |                                                              |                                    | テストメール送信                     | 2.69    |              |
| メールアドレスの登録・帝正方法については                | 1255                                                         |                                    |                              |         | ⑥「代表」をクロックする |
| ◎ 登録済のメールアドレス                       |                                                              |                                    |                              |         |              |
| No. fta 6                           | メールアド レス                                                     | 送信先驾末区分                            | 編末区分 メールアドレス<br>你正 前族        | ÷25通信   | ※ 複数アドレフを登録  |
| 1 💿 takusou@kyuden.co.j             | 2                                                            | עבעא                               | ME AIA                       | 送信      | する提合 何わか-    |
|                                     |                                                              |                                    |                              |         |              |
| ר. דאר ד                            | を登録しておくと                                                     | パフロードをお                            | い忘れの際に                       |         | シート役」改たり。    |
| メールアトレス                             |                                                              | ハハノ 1 20                           |                              |         | 堅くなります       |

※ 申込代行者さまは、引き続き「6-3.登録した内容を確定する」の処理を行ってください。

## 6-2. 主任電気工事士・作業電気工事士・測定器情報を登録する

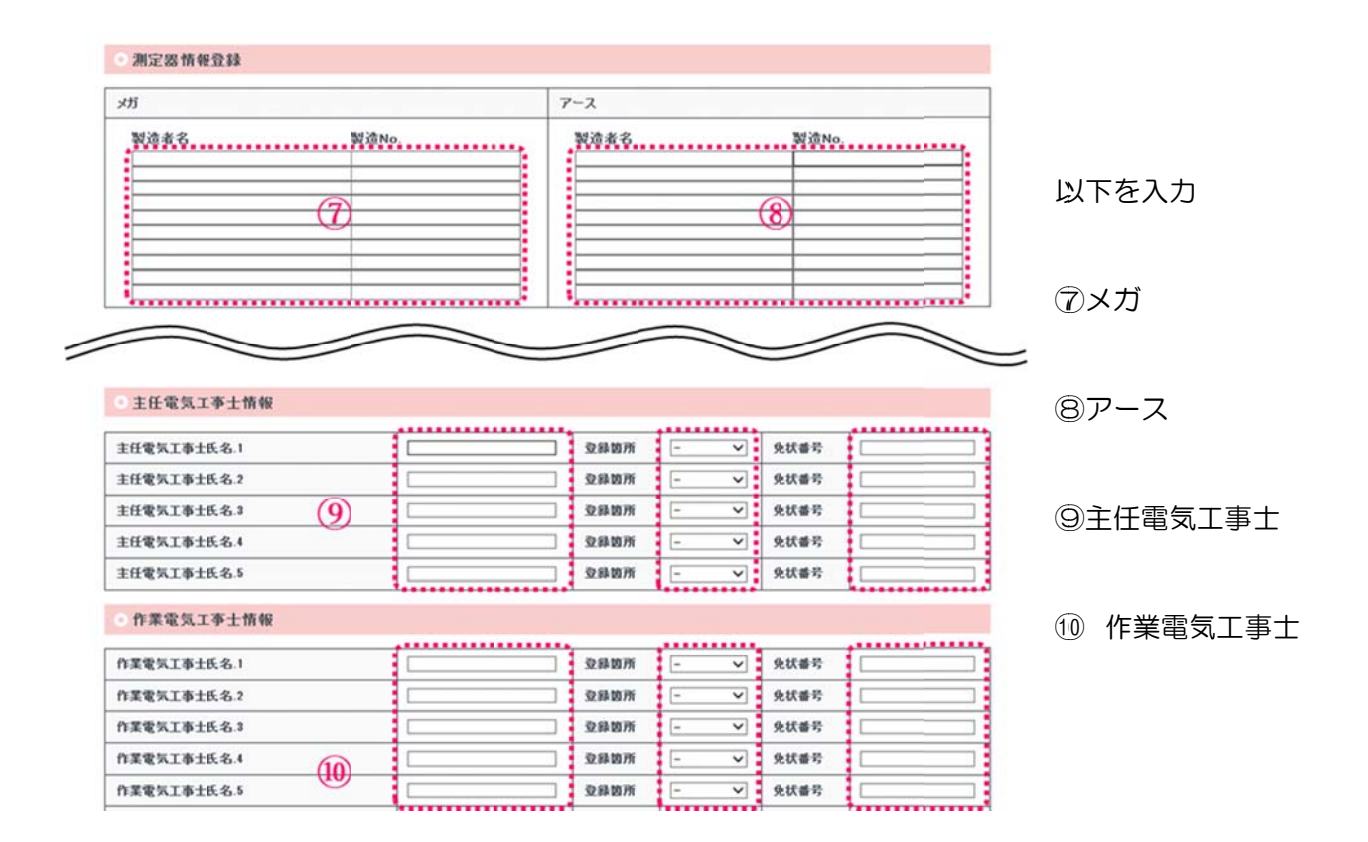

# 6-3. 登録した内容を確定する

|        |            |                      |                            |                              |                     |                |          | 1(9)           | に質問   |              | 0 1975  |
|--------|------------|----------------------|----------------------------|------------------------------|---------------------|----------------|----------|----------------|-------|--------------|---------|
| ı.     | ーザポ        | 報登録(電                | 気工事会社)                     |                              |                     |                |          |                |       |              |         |
| ユーの確認  | ザ情報を       | も入力してくださ<br>認識ボタンをクリ | い。                         | 「面へお進みください                   | *                   |                |          |                |       |              |         |
| · 宜    | 绿処理        |                      |                            |                              |                     |                |          |                |       |              |         |
| m 23.4 | 6F 8 C2    |                      |                            | 2012/10/24                   |                     |                | 845 1    | -+735          |       |              |         |
| 4.2    | 470        |                      |                            | 1011110114                   |                     |                | 2013     | - 9 80         | 1.0   | _            |         |
| -      |            |                      |                            |                              | $\leq$              |                |          |                |       |              |         |
| *      | ールア        | ドレス登録                |                            |                              |                     |                |          |                |       |              |         |
| **     | ールアド       | レスは、20件ま             | で登録可能です                    |                              |                     |                |          |                |       |              |         |
| 送信:    | 先端末区       | 9                    | O verte O                  | マートフォン 〇 博用電話                |                     |                |          |                |       |              |         |
|        |            |                      | × URLリンク付き                 | のメールの受信許可設定を                 | お願いします。             |                |          |                |       |              |         |
| 1-1    | 67567      | t.                   | ※「kyuden coip」<br>※受信計可設定に | のドメインの受信許可設定<br>調するお問い合わせは、こ | をお願いします<br>こ利用されている | 。<br>58プロバイダキへ | お願いします   |                |       |              |         |
|        |            |                      |                            |                              |                     |                | (例:takus | ou@k.yu.den.co | ip)   |              |         |
| *-1    | レアドレフ      | (雇認用)                |                            | 9                            |                     |                |          |                | テストメ・ | ール送信         | 登録      |
| -167   | 7F 1.201   | 2日・停正方法につい           | ATR286                     |                              |                     |                |          |                |       |              |         |
| · 登    | 録済の        | メールアドレン              | ζ                          |                              |                     |                |          |                |       |              |         |
| No.    | Кā         |                      | x-167                      | ドレス                          |                     | 送信先复来          | E9       | 端末区5<br>存正     | 2 ×   | ールアドレス<br>副課 | F.21-送信 |
| 1      | ۲          | lakusou@kyuden       | .co.ip                     |                              |                     | עבעא           |          | 修正             | ]     | 削除           | 送信      |
| 10     | 102 502 44 | 40.45 28             |                            |                              |                     |                |          |                |       |              |         |
| 170    | TAL 60 IN  | THE REAL             |                            |                              |                     |                |          |                |       |              |         |
| メガ     |            |                      |                            |                              | 7                   | '- <b>X</b>    |          |                |       |              |         |
| 20     | 遗者名        |                      | 製造No.                      |                              |                     | 製造者名           | 製造No.    |                |       |              |         |
| E      |            |                      |                            |                              |                     |                |          |                |       |              |         |
| F      |            |                      |                            |                              | =                   |                |          |                | -     |              |         |
| E      |            |                      |                            |                              |                     |                |          |                |       |              |         |
| E      |            |                      |                            |                              |                     |                |          |                |       |              |         |
| _      | _          |                      |                            |                              |                     |                | $\sim$   |                |       |              |         |
|        |            |                      |                            |                              |                     |                |          |                |       |              |         |
| ÷±     | 任電気        | 工事士情報                |                            |                              |                     |                |          |                |       |              |         |
| ±Æ'    | 電気工事       | 士氏名.1                |                            |                              |                     | 登錄箇所           | -        | ~ 9.           | 状番号   |              | ]       |
| ±fff   | 电头工事       | 士氏名.2                |                            |                              |                     | 交移的所           | -        | ~ %            | 状番号   |              |         |
| ŧÆ     | 電気工事       | 士氏名.3                |                            |                              |                     | 立绿边所           | -        | ~ %            | 状番号   |              |         |
| 1 ff   | 電気工事       | 士氏名.4                |                            |                              |                     | 登錄箇所           | -        | ~ 9t           | 状番号   |              |         |
| ŦĦ     | 電気工事       | 士氏名.5                |                            |                              |                     | 亚斜边所           | -        | ✓ %            | 状番号   |              |         |
| e fi   | 業電気        | 工事士情報                |                            |                              |                     |                |          |                |       |              |         |
| 作業     | 电头工事       | 士氏名.1                |                            |                              |                     | 登錄箇所           | -        | ~ 9.           | 状番号   |              | 1       |
| fr X f | 電気工事       | 士氏名.2                |                            |                              |                     | 亚科的所           | -        | ~ 9.           | 状番号   |              |         |
| n X I  | 电气工事       | 士氏名.3                |                            |                              |                     | 立斜的所           | -        | ~ %            | 状番号   |              |         |
| _      | -          | ~                    |                            |                              |                     |                |          | ~              |       |              |         |
| _      |            |                      |                            |                              |                     |                |          |                | -     |              |         |
|        |            |                      |                            |                              |                     |                |          |                |       |              | 20.07   |

①「確認」を押下する

|                                      |                                      |                  |        | 🔰 FAC     | ののご買用  | <ul> <li>◆ 操作マニュアル</li> <li>●</li> </ul> | 1 0779 F      |   |
|--------------------------------------|--------------------------------------|------------------|--------|-----------|--------|------------------------------------------|---------------|---|
| ユーザ情報系<br>ユーザ情報を確認<br>確認後、「確定」ボ      | き録確認(電気工)<br>してください。<br>タンをクリックしてくだき | 事会社)<br>い。       |        |           |        |                                          |               |   |
| • 登録処理                               |                                      |                  |        |           |        |                                          |               |   |
| 申込年月日                                |                                      | 2012/10/24       |        | 発行ユーザ数    | 8,     |                                          |               |   |
| - 雷气工事会社                             | さまの基本情報                              |                  |        |           |        |                                          |               |   |
| EAL TAIL                             | C GO BTINK                           | 1                |        |           |        |                                          |               |   |
| 電気工事会社名                              | フリガナ                                 | マルパシ             |        |           |        |                                          |               |   |
|                                      | 会社名                                  | 特式会社 O×電気工事会社    |        |           |        |                                          |               |   |
| 代表者氏名                                | フリガナ                                 | マルバックロウ          |        |           |        |                                          |               |   |
|                                      | 代表者氏名                                | O×木師             |        |           |        |                                          |               |   |
|                                      | 郵使番号                                 | 810-0001         |        |           |        |                                          |               |   |
|                                      | 都道府県                                 | 福岡県              |        |           |        |                                          |               |   |
|                                      | 市区町村                                 | 福岡市中央区           |        |           |        |                                          |               |   |
| 住所                                   | 单伸·音                                 | 大神1丁日            |        |           |        |                                          |               |   |
|                                      | 普·尼·万<br>建物名读字                       |                  |        |           |        |                                          |               |   |
|                                      | 建物名力ナ                                |                  |        |           |        |                                          |               |   |
|                                      | 部屋香号・フロア                             |                  |        |           |        |                                          | <br>登録した内容をご確 | 認 |
| 電話番号                                 |                                      | 1. 代表23584723094 |        |           |        |                                          | さい。           |   |
| • 登録済のメー                             | ルアドレス                                |                  |        |           |        |                                          |               |   |
| No. 代表                               |                                      | x-167FL          | 2      |           | -      | 通信失端末区分                                  |               |   |
| 1 (18                                | tskusou@kyuden.co.jp                 |                  |        |           |        | עבעא                                     |               |   |
| 》測定器情報登                              | 12                                   |                  |        |           |        |                                          |               |   |
| . 147                                |                                      |                  | 7.7    |           |        |                                          |               |   |
| 97J                                  | 0                                    | ut te his        | 7-2    | N * * ~   | Web Co |                                          | (12)「確定」ボタンを  | っ |
| - 告告丁 本学校                            | 40                                   | RAINS.           |        | R # 19 10 | 494.0  |                                          | クする。          | - |
| 45.74 T 予外目                          | ΨR                                   | 1                |        |           |        |                                          |               |   |
| 形態                                   | 22                                   | 213              |        |           |        |                                          |               |   |
| 登録・通知・届出題)                           | Ť                                    | 经消產黨大臣           |        |           |        |                                          |               |   |
| 番号                                   |                                      | 339393939393999  |        |           |        |                                          |               |   |
| 有効期限日                                |                                      | 2019/7/15        |        |           |        |                                          |               |   |
| 開来日                                  |                                      |                  |        |           |        |                                          |               |   |
| <ul> <li>主任電気工事</li> </ul>           | 士情報                                  |                  |        |           |        |                                          |               |   |
| • 作業電気工事                             | 士情報                                  |                  |        |           |        |                                          |               |   |
| <ul> <li>電気工事業工</li> </ul>           | 事組合(全九電協)                            | 青報               |        |           |        |                                          |               |   |
| 组合加图16-10                            |                                      | 1018             |        |           |        |                                          |               |   |
| ®Tia                                 |                                      | 508 T (2         | to明大纲  | SERVICE A |        |                                          |               |   |
| 加盟組合への申込]                            | 実績開示                                 | 合意する             | Matxor | BRADA     |        |                                          |               |   |
| • 施工区分情報                             |                                      |                  |        |           |        |                                          |               |   |
| ACL 工事店<br>契約配電事業所                   |                                      |                  |        |           |        |                                          |               |   |
|                                      |                                      |                  |        |           |        |                                          |               |   |
| 临時工事店<br>契約記電事業所                     |                                      |                  |        |           |        |                                          |               |   |
| 臨時工事店<br>契約配電事業所<br>指定工事店<br>契約配電事業所 |                                      |                  |        |           |        |                                          |               |   |

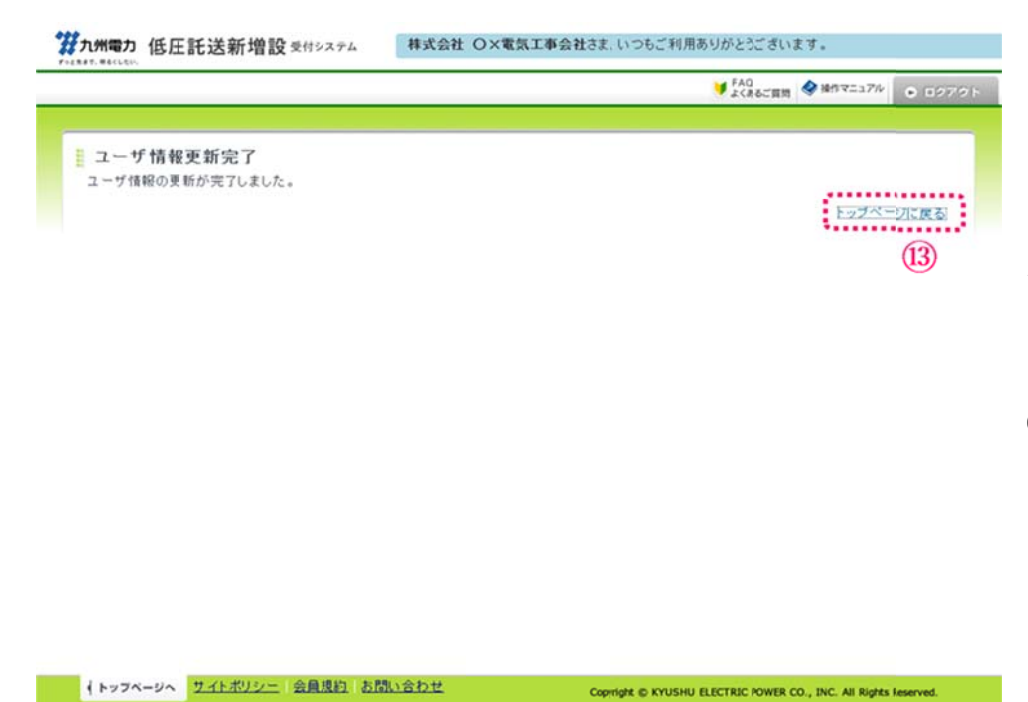

「ユーザ情報更新完了」画 面が表示されると登録が完 了です。

(13)「トップページ」をクリ
 ックするとトップページ
 へ戻ります。

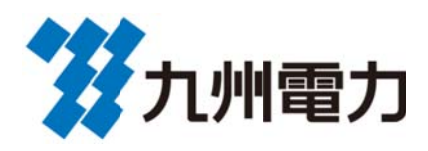

【お問合せ先】

# インターネットヘルプデスク

お問合せ窓口:0120-939-920

受付時間:平日8:50~17:30(年末年始を除く)

平成30年7月